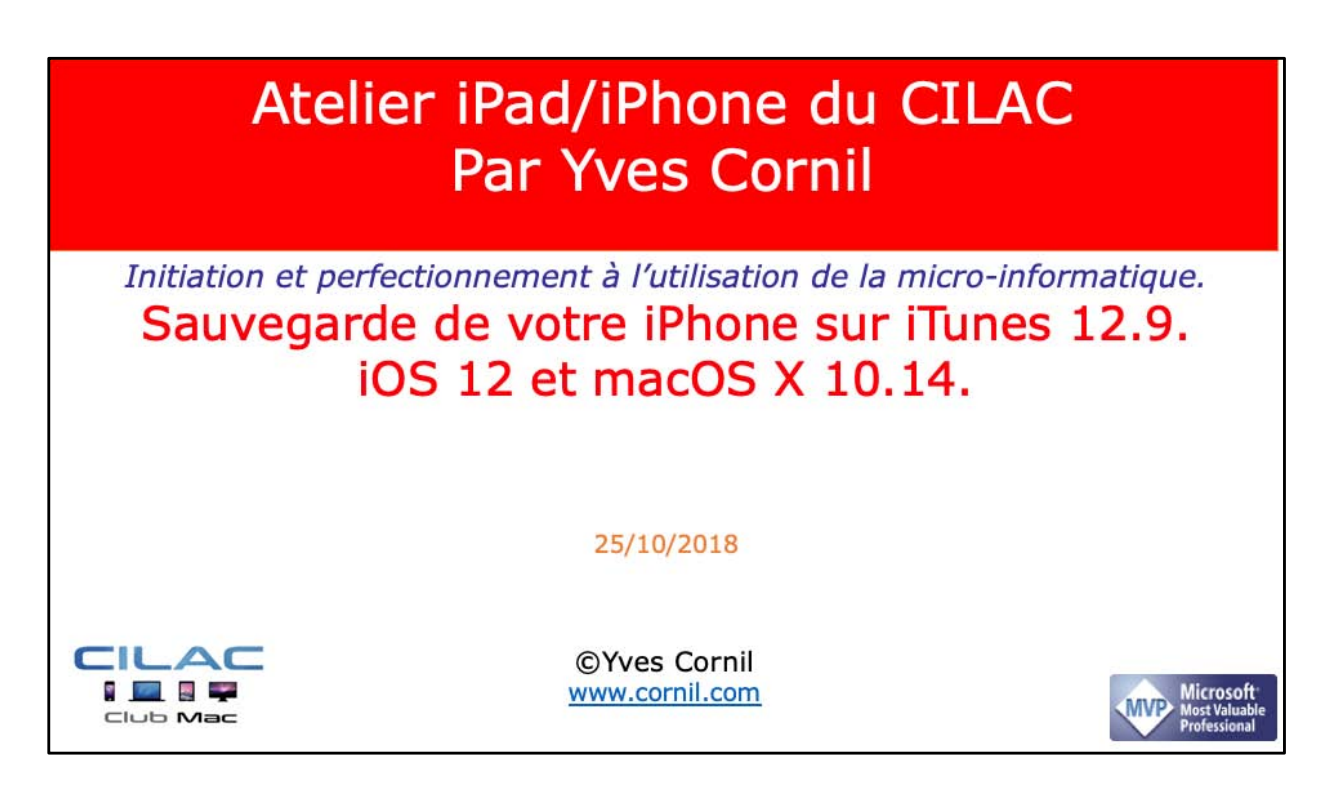

Quelques mots sur le créateur de cette présentation: Yves Roger Cornil (ou Yves Cornil, c'est pareil). Animateur au CILAC (59110 La Madeleine) depuis avril 2013. Microsoft Office & services depuis le 1/07/2018 Microsoft MVP Word du 1/1/2016 au 20/06/2018 Microsoft MVP Consumer Macintosh du 1/1/2007 au 31/12/2015. Créateur de la section micro à Fréjus Vous Accueille, animateur micro de février 2002 à juin 2007. Co-fondateur de Microcam06 en 1989 – Président d'honneur de Microcam06 (Nice) Co-fondateur de Microcam en 1981 - Vice président de Microcam

(Rennes).

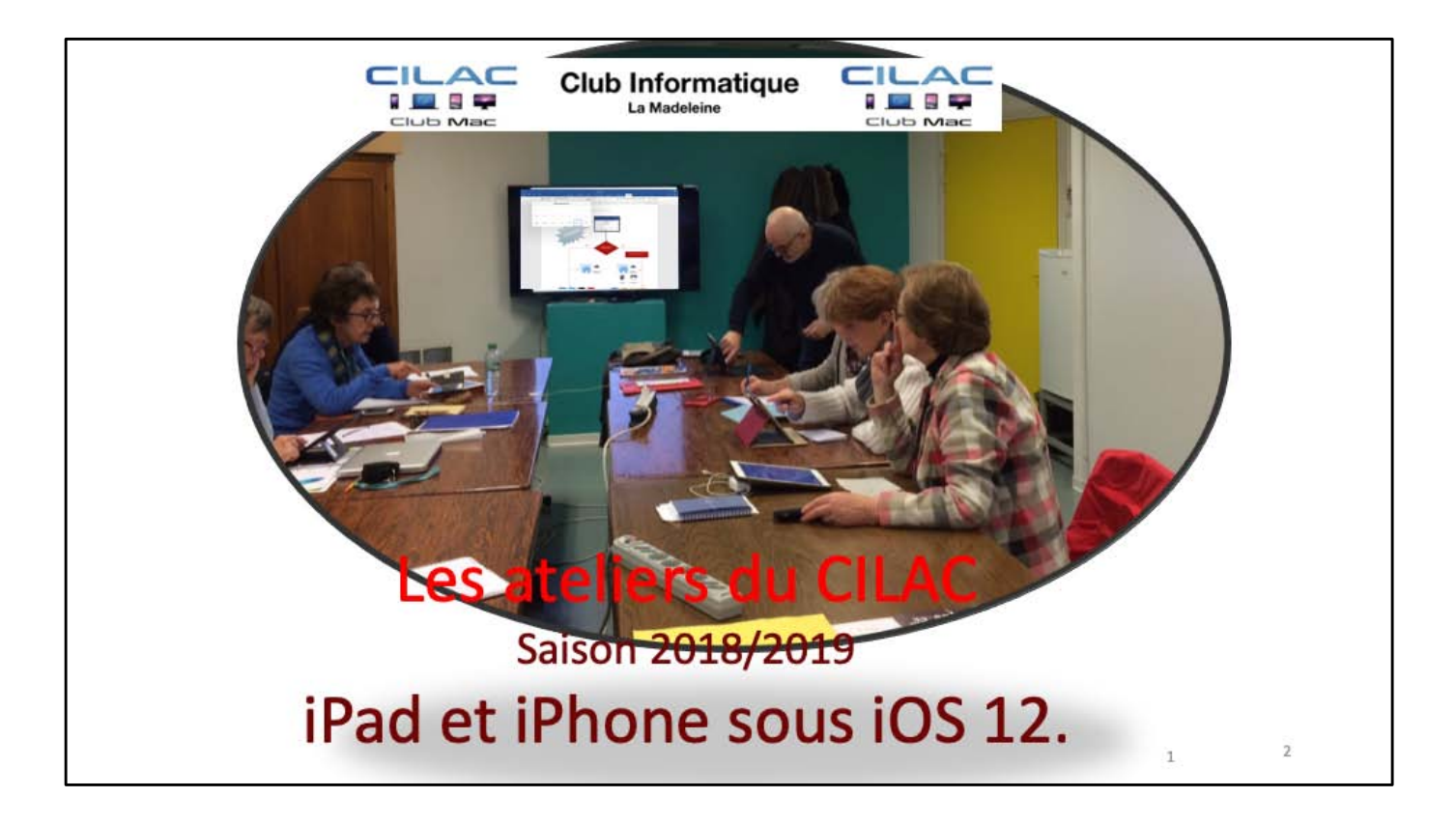

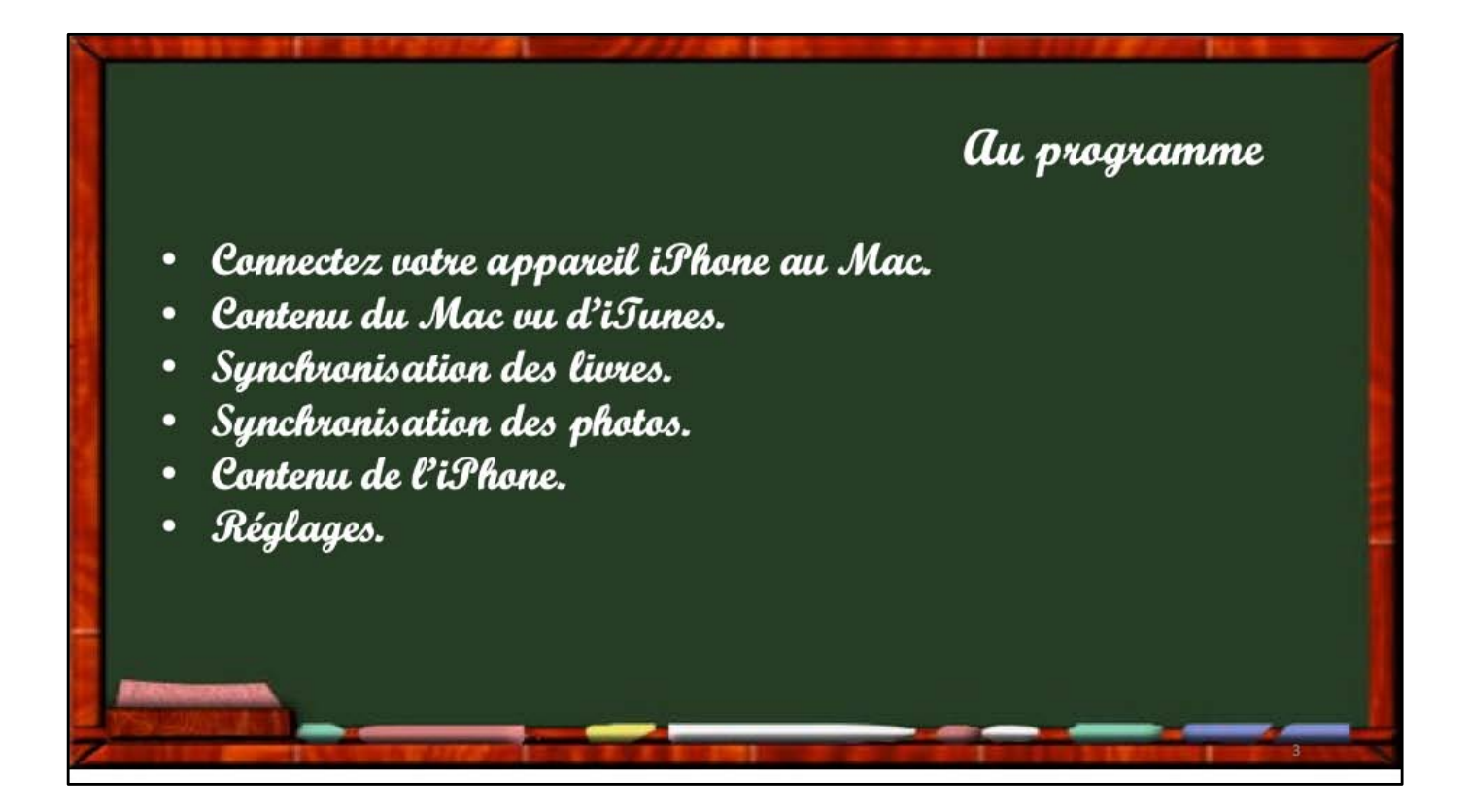

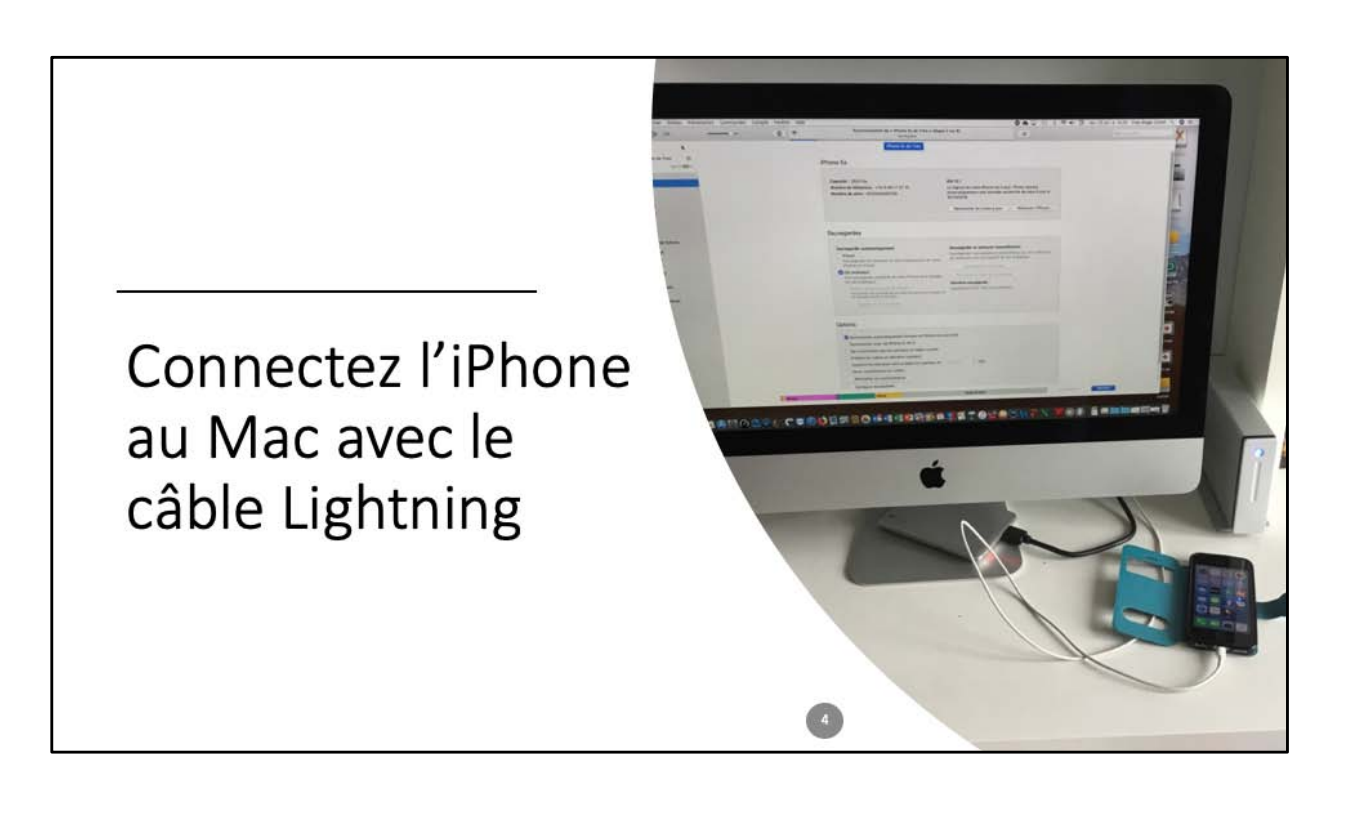

| 107          |                                                                                                    |                                                                                                    |                          |                    | ú.                             |                    | 100                                                                                                    |                  |        | Gother     | den eller - |
|--------------|----------------------------------------------------------------------------------------------------|----------------------------------------------------------------------------------------------------|--------------------------|--------------------|--------------------------------|--------------------|----------------------------------------------------------------------------------------------------|------------------|--------|------------|-------------|
| 6            |                                                                                                    |                                                                                                    | (aamme                   | Pistini            | Salari Balli 35                |                    |                                                                                                    |                  |        |            |             |
| 10           | 01 25                                                                                                    |                                                                                                    | rtists                   | Durée              | Album                          | Gerre              | Type                                                                                                    | Date d'aiout     | Arride | Classement |             |
|              | 20                                                                                                    |                                                                                                    | inable                   | 3:02               | Le meilleur de la Musett.      | Accordion          | Fichier audio AAC                                                                                               | 06/07/2008 20:41 |        |            |             |
| -            | A REAL PROPERTY AND A REAL PROPERTY AND A REAL | NORMER DES CONTRACTOR                                                                                                    | indré Verchuren          | 2.85               | Perles de rosée                | Accordition        | Fichier audio AAC                                                                                               | 06/07/2008 20:41 |        |            |             |
| Hog          |                                                                                                    |                                                                                                    | trazy Accordion          | 2:54               |                                | Accordieon         | Fichier audio MPEG                                                                                              | 06/07/2008 20:41 |        |            |             |
|              | 12 1                                                                                                    |                                                                                                    | reprince                 | 2.55               |                                | Accordition        | Fichier audio AAC                                                                                               | 06/07/2008 20:41 |        |            |             |
| A            |                                                                                                    |                                                                                                    | rédo Gardoni             | 2:25               | Best of Paris, Vol. 7          | Accordition        | Fichier audio AAC                                                                                               | 06/07/2008 21:03 |        |            |             |
|              |                                                                                                    |                                                                                                    | Aut Viseur               |                    |                                |                    | audio AAC                                                                                                    | 06/07/2008 21:03 |        |            |             |
|              |                                                                                                    |                                                                                                    | ean Ségui                |                    |                                |                    | audio AAC                                                                                                    | 06/07/2008 21:03 |        |            |             |
| 100.00       |                                                                                                    |                                                                                                    | ouis Ferra               | de « iPhone 5s 1   | de Yves = 7                    | aux morma          | audio AAC                                                                                                    | 06/07/2008 21:03 |        |            |             |
| 1 Concession |                                                                                                    | Internet in the second second | ouis Leati               | N your restering   | pas l'accès, unus de peserer e | Landows of         | audio AAC                                                                                                    | 06/07/2008 21:03 |        |            |             |
| Libra        |                                                                                                    | 1 And 10                                                                                                    | farceau                  | synchroniser votre | Phone sur cet ordinateur.      | 10000              | audio AAC                                                                                                    | 06/07/2008 21:03 |        |            |             |
|              |                                                                                                    |                                                                                                    | farcel Azz               |                    |                                |                    | audio AAC                                                                                                    | 06/07/2008 21:03 |        |            |             |
|              | Faire confi                                                                                                    | ance à cet                                                                                                    | larcel Azz               |                    | Annuler                        | Continu            | audio AAC                                                                                                    | 06/07/2008 21:03 |        |            |             |
|              |                                                                                                    |                                                                                                    | ony Murei                | 1.000              | In the second second second    | and some state     | audio AAC                                                                                                    | 06/07/2008 21:03 |        |            |             |
|              | ordina                                                                                                    | iteur ?                                                                                                    | Vette Horner             | 3:16               | Charmons de la France          | Accordiéon         | Fichier audio AAC                                                                                               | 06/07/2008 21:20 |        |            |             |
|              | Voc réalages et                                                                                                    | dependent coront                                                                                                    | Vette Horner             | 2:21               | Princesse accordéon            | Accordition        | Fichier audio MPEG                                                                                              | 06/07/2008 21:20 |        |            |             |
|              | vos regiages er                                                                                                    | donnees seront                                                                                                    | Vette Homer              | 3:06               |                                | Accordition        | Fichier audio MPEG                                                                                              | 08/07/2008 21:20 |        |            |             |
|              | accessibles depuis                                                                                                    | s « iMac1-SSD » si                                                                                                    | indré Verchuren          | 2:32               | Une belle histoire             | Accordion          | Fichier audio MPEG                                                                                              | 06/07/2008 20:41 |        |            |             |
|              | votre appareil est c                                                                                                    | onnecté sans fil ou                                                                                                    | Karie Laforêt            | 3:24               | no title                       | Acoustique         | Fichier audio MPEG                                                                                              | 06/07/2008 21:03 | 1999   |            |             |
|              | à l'aide d'                                                                                                    | un câble                                                                                                    | ratb                     | 3:24               | in My Head - Single            | Alternatif         | Fichier audio AAC protégé                                                                                       | 06/07/2008 21:03 | 2004   |            |             |
|              | u i dide d                                                                                                    | dif cable.                                                                                                    | he Colour                | 2:37               | Out & About - EP               | Alternatif         | Fichier audio AAC protégé                                                                                       | 06/07/2008 21:03 | 2004   |            |             |
|              |                                                                                                    |                                                                                                    | Vire Daisies             | 4:03               | Just Another Day               | Alternatif         | Fichier audio AAC protégé                                                                                       | 06/07/2008 21:20 | 2004   |            |             |
|              |                                                                                                    |                                                                                                    | lest Coast               | 2:30               | Crazy for You                  | Atternative        | Fichier audio AAC acheté                                                                                        | 08/09/2010 13:00 | 2010   |            |             |
|              | Oui                                                                                                    | Non                                                                                                    | lack Atless              | 5-01               | Jeweis - Single                | Alternative        | Fichier audio AAC acheté                                                                                        | 30/11/2014 16:16 | 2014   |            |             |
|              | Our                                                                                                    | TYON .                                                                                                    | thristine and the Queens | 355                | Chaleur humaine                | Alternative        | Fichier audio AAC acheté                                                                                        | 04/05/2015 10:54 | 2014   |            |             |
|              |                                                                                                    |                                                                                                    | oldplay                  | 4:31               | iTunes Festival: London        | Atternative        | Fichier audio AAC achete                                                                                        | 29/12/2011 20:51 | 2011   |            |             |
| E.           |                                                                                                    |                                                                                                    | sidplay                  | 4:07               | Tunes Festival: London.        | Aternative         | Fichier vidéo MPEG-4 acheté                                                                                     | 29/12/2011 20:51 | 2011   |            |             |
| E.           | GURALILLE                                                                                                    |                                                                                                    | oldplay                  | 4.76               | (Tunes Festival: London        | Alternative        | Fichier sudio AAC achete                                                                                        | 29/12/2011 20:51 | 2011   |            |             |
|              |                                                                                                    |                                                                                                    | coldplay                 | 4.31               | Tunes Festival, London.        | Atemative          | Fichier video MFEG-4 achete                                                                                     | 29/12/2011 20:51 | 2011   |            |             |
|              |                                                                                                    |                                                                                                    | cidpiay                  | 4.99               | iTunes Festival: London        | Abernative         | Hoher audio AAC achele                                                                                          | 28/12/2011 20:51 | 2011   |            |             |
| <b>C</b> 1   | afari Euralilla                                                                                                    | Oll                                                                                                    | bidpasy                  | 4.53               | Tunes Festival London.         | Atemative          | Honey video MPEG-4 achere                                                                                       | 20/12/2011 20:51 | 2011   |            |             |
|              | atari cutanite                                                                                                    |                                                                                                    | -cicitative              |                    | Hunes Pestive: London.         | Atemative          | Fighter and a MC and all                                                                                        | 00/01/2012 14:50 | 2007   |            |             |
|              |                                                                                                    |                                                                                                    | may Hanes                | 4.76               | Mostly waving (rodon           | Atemative          | Fichier audio AAC protege                                                                                       | 10/08/2014 14:54 | 2007   |            |             |
|              |                                                                                                    |                                                                                                    | inter Constituention     | 4.61               | Benkan Dearms Club             | Atternation        | fichier autio 44C achele                                                                                        | 08/12/2010 14:55 | 2010   |            |             |
|              |                                                                                                    |                                                                                                    | lanvenas                 | 3.44               | Clasuedas                      | Alternative        | Eichier autio AIC protein                                                                                       | 31/12/2008 08:25 | 2008   |            |             |
|              |                                                                                                    |                                                                                                    | and Zahra                | 4.40               | Hind Zahra - EE                | Alternative        | Einhier surlin A&C anheld                                                                                       | 28/12/2009 20:44 | 2009   |            |             |
|              |                                                                                                    |                                                                                                    | Pockey.                  | 4.07               | Mind Chaos                     | Alternative        | Fichier audio AAC acheté                                                                                        | 29/09/2009 14:50 | 2009   |            |             |
|              |                                                                                                    |                                                                                                    | and .                    | 4.12               | River - Sincle                 | Alternative        | Fichier autio AAC acheté                                                                                        | 26/12/2014 17:32 | 2014   |            |             |
|              |                                                                                                    |                                                                                                    | amaica                   | 3.19               | No Problem                     | Atternative        | Fichier audio AAC achetá                                                                                        | 28/08/2010 11:10 | 2010   |            |             |
|              |                                                                                                    |                                                                                                    |                          |                    |                                | Contraction of the | and a second state of the second second second second second second second second second second second second s |                  |        |            |             |
|              |                                                                                                    |                                                                                                    |                          |                    |                                |                    |                                                                                                    |                  |        |            |             |

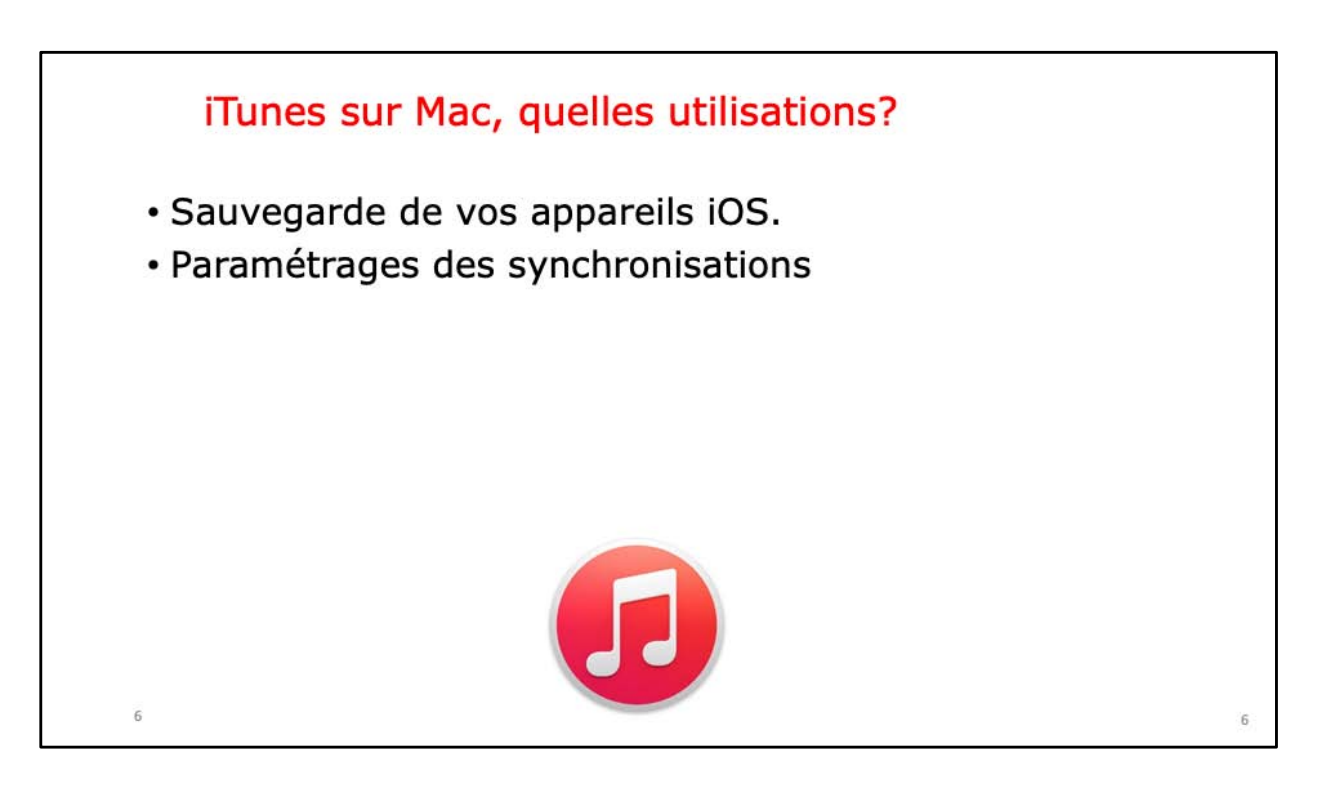

Il n'est pas obligatoire d'avoir un Mac pour utiliser l'iPhone, mais iTunes sous OS X est une application fort utile!!!

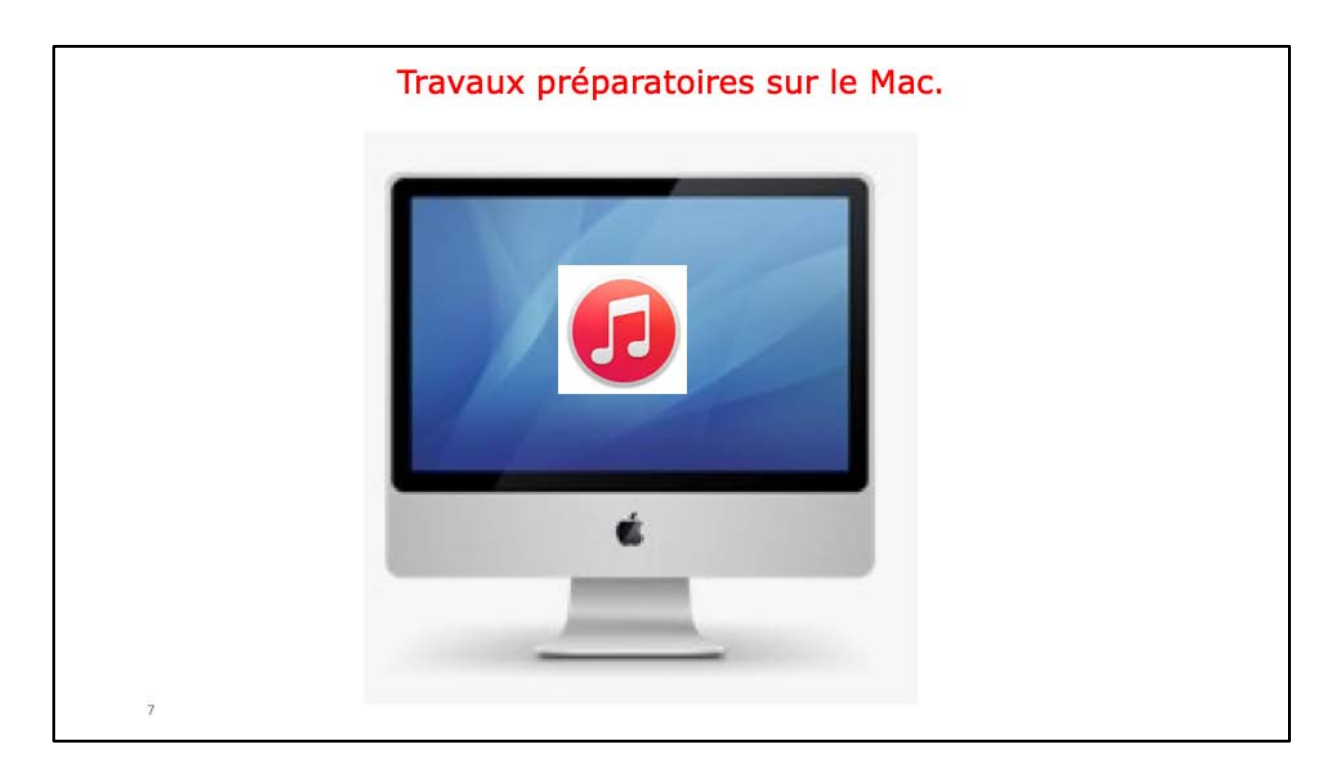

Découvrons tout d'abord quelques préparations à faire dans l'application iTunes sur le Mac.

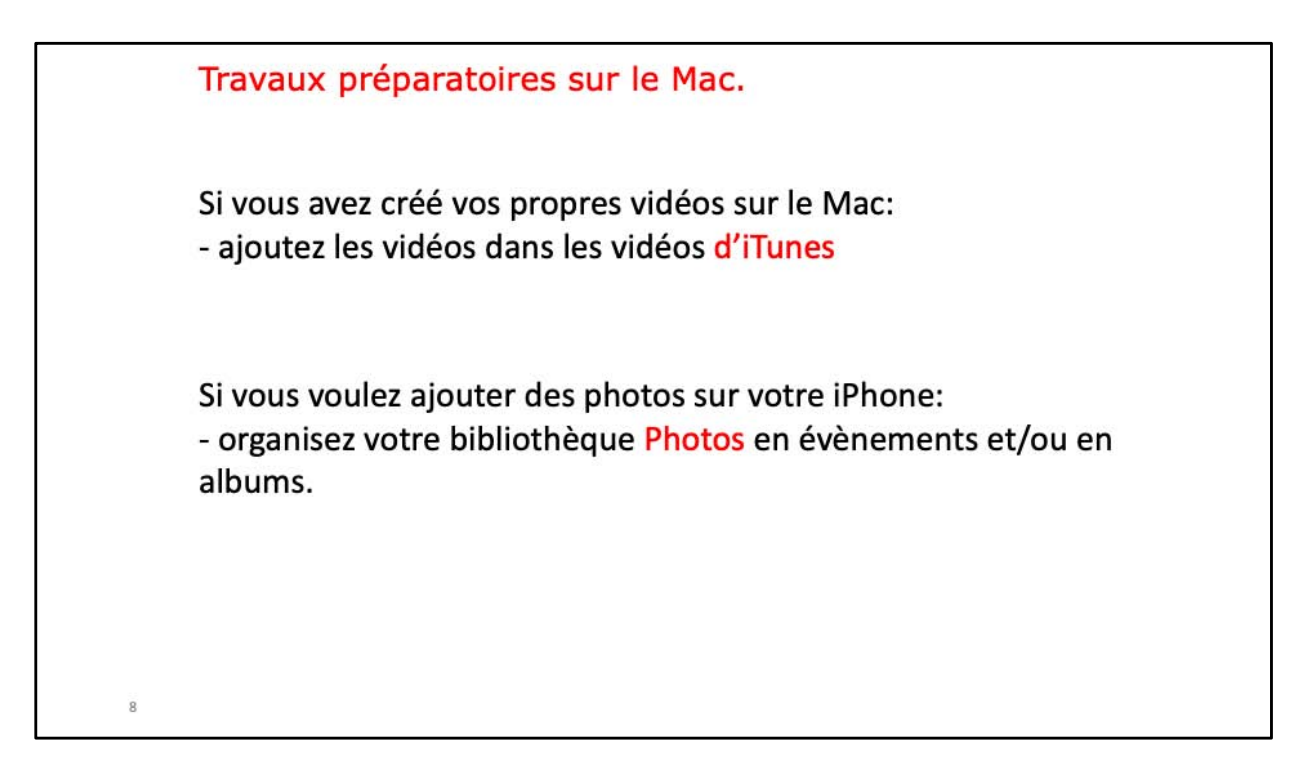

Découvrons tout d'abord quelques préparations à faire dans l'application iTunes sur le Mac.

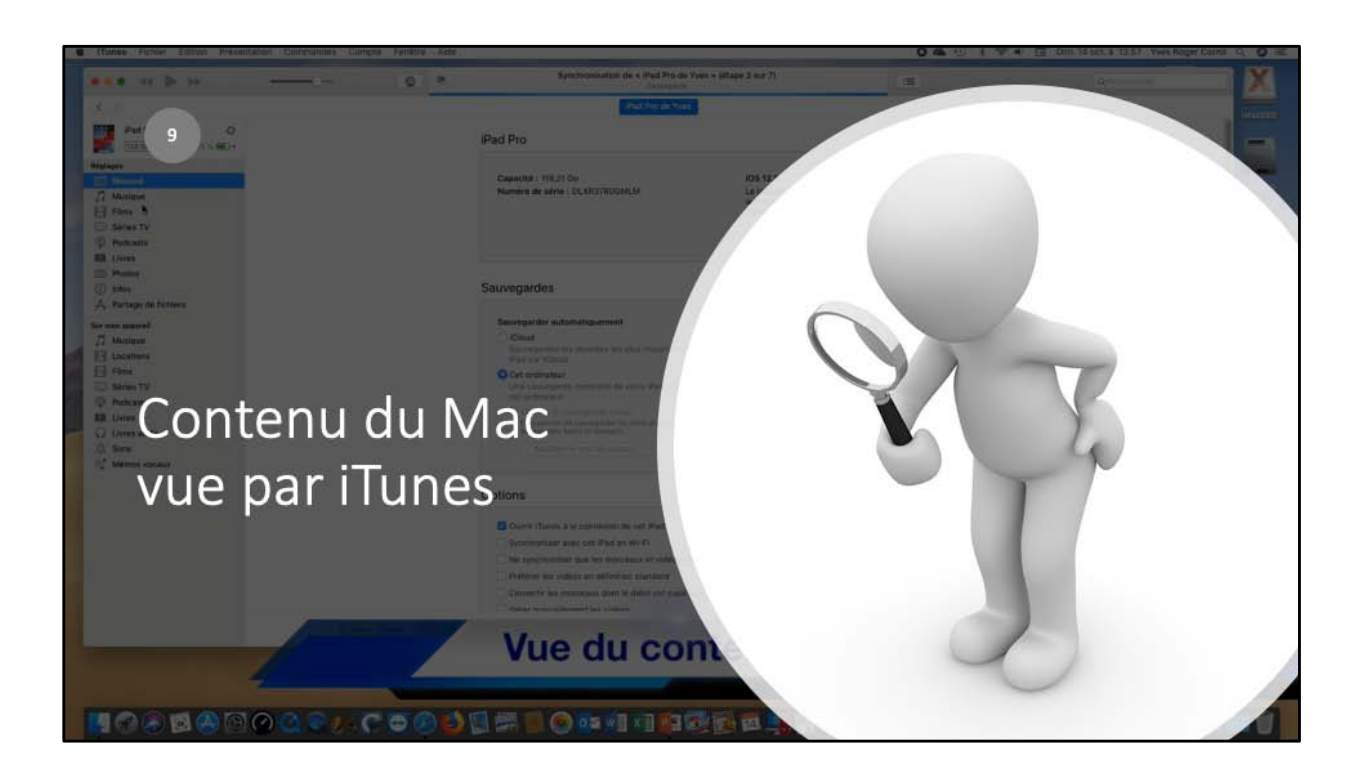

| b                           | 0           |   | Synchronisation de « iPhone 5s de Yves » últa                                                                                                    | pe 2 sur 7)                                                     |                           | Q                                                                                                    |
|-----------------------------|-------------|---|----------------------------------------------------------------------------------------------------|-----------------------------------------------------------------|---------------------------|----------------------------------------------------------------------------------------------------|
|                             |             | - | Decemperation                                                                                                    |                                                                 |                           | and the second second second second second second second second second second second second second second second |
| Director for da Name        |             |   | Constant of the second second s |                                                                 |                           |                                                                                                    |
|                             |             |   | iPhone 5s                                                                                                    |                                                                 |                           |                                                                                                    |
| Réglages                    |             |   |                                                                                                    |                                                                 |                           |                                                                                                    |
| E Neurol                    |             |   | Capacité : 29,81 Go<br>Numéro de téléphone : +33 6 66 17                                                                                                    | IOS 12.1<br>Le logiciel de votre iPhone est à la                | ur. iTunes lancera        |                                                                                                    |
| 11 Musque                   |             |   | Numéro de série : DX3Q36D974                                                                                                    | automatiquement une nouvelle ra<br>30/30/2038                   | cherche de mise à jour le |                                                                                                    |
| G Séries TV                 |             |   |                                                                                                    |                                                                 |                           |                                                                                                    |
| (D) Podcasta                |             |   |                                                                                                    | Rechercher les mises à jour                                     | Restauter fiPhone         |                                                                                                    |
| ER Ovres                    |             |   |                                                                                                    |                                                                 |                           |                                                                                                    |
| () totas                    |             |   | Sauvegardes                                                                                                    |                                                                 |                           |                                                                                                    |
| ,Å, Partage de fichiers.    |             |   |                                                                                                    |                                                                 |                           |                                                                                                    |
| Sur mon appareit            |             |   | Sauvegarder automatiquement                                                                                                    | Sauvegarder et restaurer manue<br>Sauregarder matuetement sohre | Phone sur cel ordinateur  |                                                                                                    |
| // Musque                   |             |   | Servegattet ins donnees les plus importantes de vetre                                                                                                    | du restaurez una sauregarde de s                                | et antinuteur.            |                                                                                                    |
| Báries TV                   |             |   | Cot ordinateur                                                                                                    | And the second                                                  |                           |                                                                                                    |
| fift Livres                 |             |   | One barry-partie complete an votes iPhane sere stockee                                                                                                    | Summer is such its results                                      |                           |                                                                                                    |
| Dires audo                  |             |   | C (Children ) is a sub-regardle des fillmanna -                                                                                                    | Dernière sauvegarde :<br>20.00/2016 NE25 vers cet proite        |                           |                                                                                                    |
| 11 <sup>17</sup> Actuals    |             |   | Cale permit de searregériter les miss de passe des airtaites et<br>ten distriment Samte et managés                                                                                                    |                                                                 |                           |                                                                                                    |
| R <sup>#</sup> Mémos vocaux |             |   | angulting in west the parton.                                                                                                    |                                                                 |                           |                                                                                                    |
|                             |             |   |                                                                                                    |                                                                 |                           | •                                                                                                    |
|                             |             |   | Options                                                                                                    |                                                                 |                           |                                                                                                    |
|                             |             |   | Synchroniser automatiquement lorsque cel Phone est con                                                                                                    | necte                                                           |                           |                                                                                                    |
|                             |             |   | Synchroniser avec out iPhone an Wi-Fi                                                                                                    |                                                                 |                           |                                                                                                    |
|                             |             |   | Ne synchroniser que les morceaux et vidéos cochés                                                                                                    |                                                                 |                           |                                                                                                    |
|                             |             |   | Preferenties vicelos en definition stansland      Concentre las marcanese densi la dalité ant e-márices an                                                                                                    |                                                                 |                           |                                                                                                    |
|                             |             |   | Gèrer manuellement les vidéos                                                                                                    |                                                                 |                           |                                                                                                    |
|                             |             |   | Réinitaliser les avertissements                                                                                                    |                                                                 |                           |                                                                                                    |
|                             |             |   | Configurer Accessibilite                                                                                                    |                                                                 |                           |                                                                                                    |
|                             | CR I WARDEN |   | And Street and Address                                                                                                    |                                                                 | Per Marco                 | Contraction and                                                                                                  |

|                                    | Bass felar fatter Pésetater                                                                                                    | Contraction Contractor Anter Anter<br>                                                                                                    | 0400194                            | (3) Jour Stratt, & 14.25 View Reper Carriel, G.<br>Sciences |
|------------------------------------|----------------------------------------------------------------------------------------------------|----------------------------------------------------------------------------------------------------|------------------------------------|-------------------------------------------------------------|
|                                    | 1.1                                                                                                    | Alterna State Trade                                                                                                    | Proved 1                           |                                                             |
|                                    | Provide de Yors O                                                                                                    | Bibliothèque musicale (Cloud activée                                                                                                    |                                    |                                                             |
|                                    | Marines                                                                                                    | Phone for de Yeas and Academic & vertra bibliofidinger musicade Clovel. It was provide de Villeihanger el de les les represent<br>Destrobution les relations encours<br>- Trace | e de altréseur Mi Film, cellulaire |                                                             |
| iTunes<br>Match est<br>utilisé ici | □         Robe           □         Robe           □         Robe           □         Robe           □         Robe           □         Robe           □         Robe           □         Robe           □         Robe           □         Robe           □         Robe           □         Robe           □         State           □         Robe           □         State |                                                                                                    |                                    |                                                             |
|                                    |                                                                                                    | Press Press ( 1999 Cold Cold Cold Cold Cold Cold Cold Cold                                                                                                    |                                    |                                                             |
|                                    |                                                                                                    |                                                                                                    |                                    | 3                                                           |

| ••• • •• > >>                                    | 0 ?                                                | Synchronisation de « Phone 5s de Yves » (ét     | ape 2 sur 7)                                   |                                                 | Q-Sectors in |
|--------------------------------------------------|----------------------------------------------------|-------------------------------------------------|------------------------------------------------|-------------------------------------------------|--------------|
| \$ 3                                             |                                                    | Phone So de Yves                                |                                                |                                                 |              |
| Phone 5s de Yves ()<br>(37.5m) 37.1c mm+         | Synchroniser les films 3 films                     |                                                 |                                                | a                                               |              |
| Régispes                                         | C inclure automatiquement                          | 2 films                                         |                                                |                                                 |              |
| 1 Minique                                        | Films                                              |                                                 |                                                |                                                 |              |
| Series TV     Podcasts     III Uves              | Alexandra-betister042014<br>© 2 minutes<br>32,4 Mo | Alexandra-fise/042014<br>• 4 results<br>10(3 Mo | Alexandra-Lile042014<br>e8 minutes<br>x01.6 Ma | Alexandra-Lille102013<br>Binductes<br>2998,2 Ma |              |
| Photos     Photos     Artage de fichiers         | anglain90kesson01<br>03 minutes<br>34 Mo           | angsast9Gesson01e<br>© 3 minutes<br>R,2 Mis     | arquintOlessor02<br>3 metre<br>3.3 Me          | argian/diesage/38<br>4 minutes<br>5,2 Ma        | 1            |
| J Multipon<br>☐ Films<br>□ Solves TV<br>BL Lives | anglandOtanach32<br>31 minutes<br>83 Ma            | anglaint/Otesson/38                             | e anglak D0kessar139<br>e 4 nesute<br>1,1 Ma   | angtsier00iessarv11                             |              |
| ① Forms<br>印 Achaes<br>行 Mérres vocaux           |                                                    |                                                 |                                                |                                                 |              |
|                                                  |                                                    |                                                 |                                                |                                                 |              |
|                                                  |                                                    |                                                 |                                                |                                                 |              |
|                                                  |                                                    |                                                 |                                                |                                                 |              |
|                                                  | Inclure les films des plavfists                    |                                                 |                                                |                                                 |              |
|                                                  |                                                    |                                                 |                                                |                                                 |              |

| ••• • •• >> >>                                                          | 0 ?                                                | Synchronisation de « Phone Es de Yves » (ét | ape 2 sur 7)                                  |                                                | Q-1int                                                                                                    |
|-------------------------------------------------------------------------|----------------------------------------------------|---------------------------------------------|-----------------------------------------------|------------------------------------------------|----------------------------------------------------------------------------------------------------|
| 6.2                                                                     |                                                    | Phone So de Yves                            | - Particip                                    |                                                |                                                                                                    |
| Phone 5s de Yves ()<br>(32.5m) S7.16 MP +                               | Synchroniser les films 3 films                     |                                             |                                               | a                                              |                                                                                                    |
| Régispes                                                                | C inclure automatiquement                          | 2 fime                                      |                                               |                                                |                                                                                                    |
| 1 Minique                                                               | Films                                              |                                             |                                               |                                                |                                                                                                    |
| Series TV     Podcasts     III Uves                                     | Alexandra-betister042014<br>© 2 minutes<br>32,4 Mo | Alexandra-faor042014                        | Alexandra-Lile042014                          | Alexandra-Lile102013<br>6 minutes<br>2992,2 Ma |                                                                                                    |
| Photos  D Inlos  A, Partage de fichiers                                 | anglain90kesson01<br>03 minutes<br>34 Mo           | angsas@Gessen01e<br>@ 3 minutes<br>R,2 Ms   | arquintOlessoriC2<br>3 minutes<br>3.3 Ma      | argland/Glessan/38<br>4 minutes<br>5,2 Ma      |                                                                                                    |
| Anison     Anison     Frees     Series TV     Bit Lores     Consecution | anglan00tanaze32<br>3 8 minutas<br>8.8 Ma          | anglain9Gesson38<br>#3 minutes<br>42 Ma     | # glaie Doke scars10<br># 4 moutes<br>\$,1 Mz | englais/DElessand1<br>@ d minutes<br>4.4 Mo    |                                                                                                    |
| D. Sons<br>10° Actuals<br>12° Métrics vocaux                            |                                                    |                                             |                                               |                                                |                                                                                                    |
|                                                                         |                                                    |                                             |                                               |                                                |                                                                                                    |
|                                                                         |                                                    |                                             |                                               |                                                |                                                                                                    |
|                                                                         |                                                    |                                             |                                               |                                                |                                                                                                    |
|                                                                         | Inclure les films des plavfists                    |                                             |                                               |                                                |                                                                                                    |
|                                                                         |                                                    |                                             | 17 Jac 20 Contact Cont                        |                                                | and a second second sec |

| •••• •• ••                                 | - O P Synchron                                                                                                    | sation de « Phone 5s de Yves » (étape 2 sur 7)<br>Taxesporte                                                                                                    | Qrincheshe |
|--------------------------------------------|----------------------------------------------------------------------------------------------------|----------------------------------------------------------------------------------------------------|------------|
| 6.5                                        |                                                                                                    | Phone State Yess                                                                                                    |            |
| Phone Ss de Yves D                         | Synchroniser les podcasts                                                                                                    |                                                                                                    |            |
| Réglages                                   | $\mathcal R$ in the second dimension $\mathcal I$ , for the dimension of the                                                                                                    | <ul> <li>a second second s</li></ul> |            |
| Ji Musique                                 | Podcasts                                                                                                    | Épisodes                                                                                                    |            |
| Films  Series TV                           | The second second secon |                                                                                                    |            |
| BE Unites<br>(III) Photos<br>(II) Infes    | Contract for the Assessment (approximation)                                                                                                    |                                                                                                    |            |
| A. Partage de fabiers<br>for men appareil  |                                                                                                    |                                                                                                    |            |
| JT Musique<br>El Films<br>Status TV        | *.                                                                                                    |                                                                                                    |            |
| BB Livee<br>Q Uves auto                    |                                                                                                    |                                                                                                    |            |
| nin anna<br>117 Annata<br>117 Ménas vecasa | Street, Producting & Neckstring 1, 1999                                                                                                    |                                                                                                    |            |
|                                            | Mattering (1997) - Advecting (1997) - Advecting (19 |                                                                                                    |            |
|                                            | Proceeding of the state of the state of the  |                                                                                                    |            |
|                                            | and the second barray is the statement                                                                                                    |                                                                                                    |            |
|                                            | Magnet and Versional<br>Communities and State                                                                                                    |                                                                                                    |            |
|                                            | and a second because in the second second                                                                                                    |                                                                                                    |            |

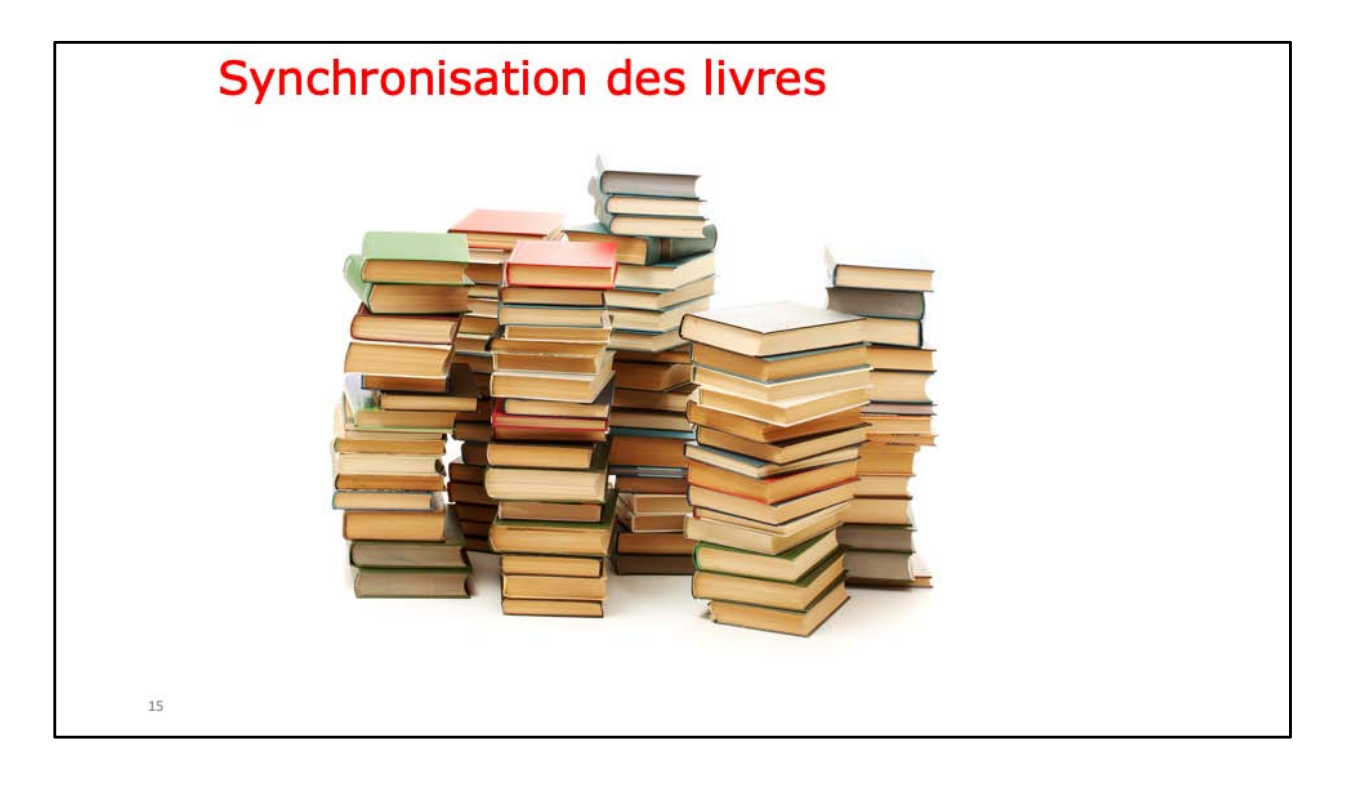

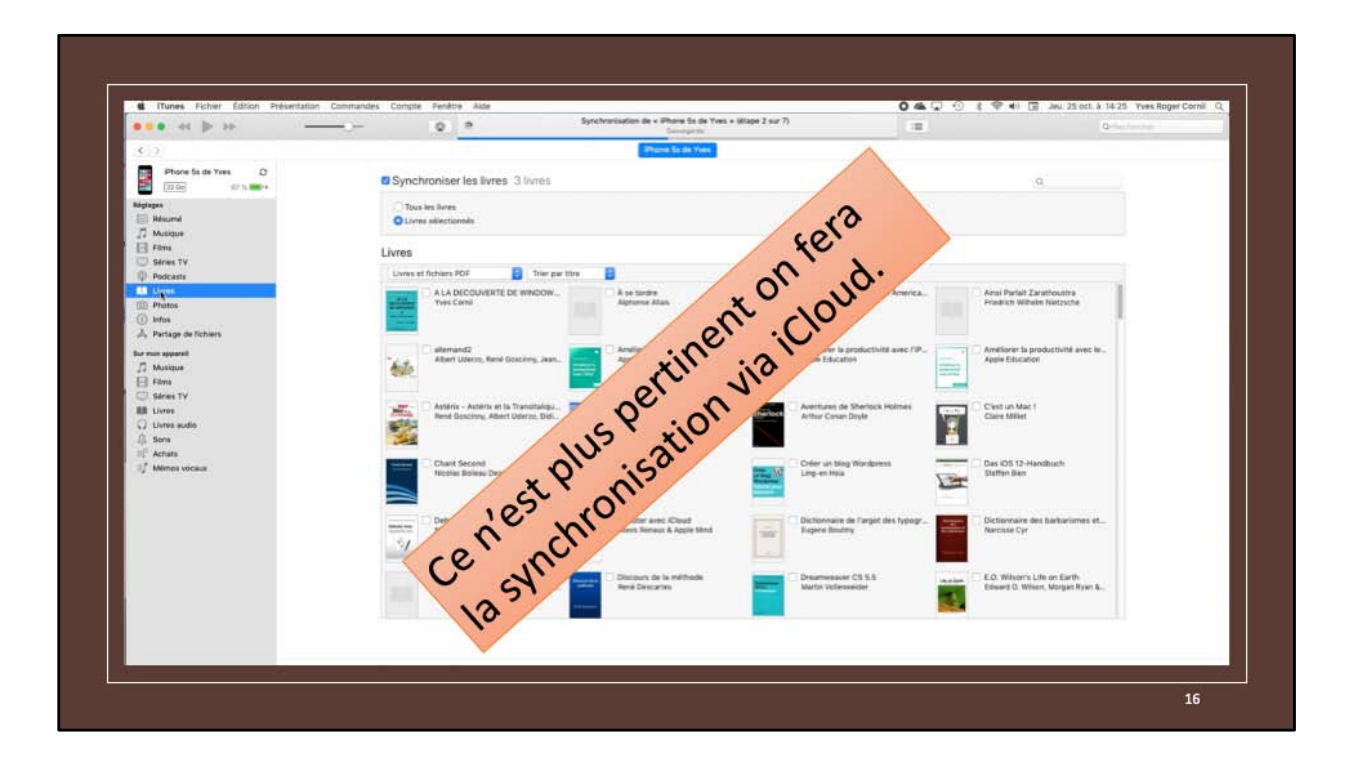

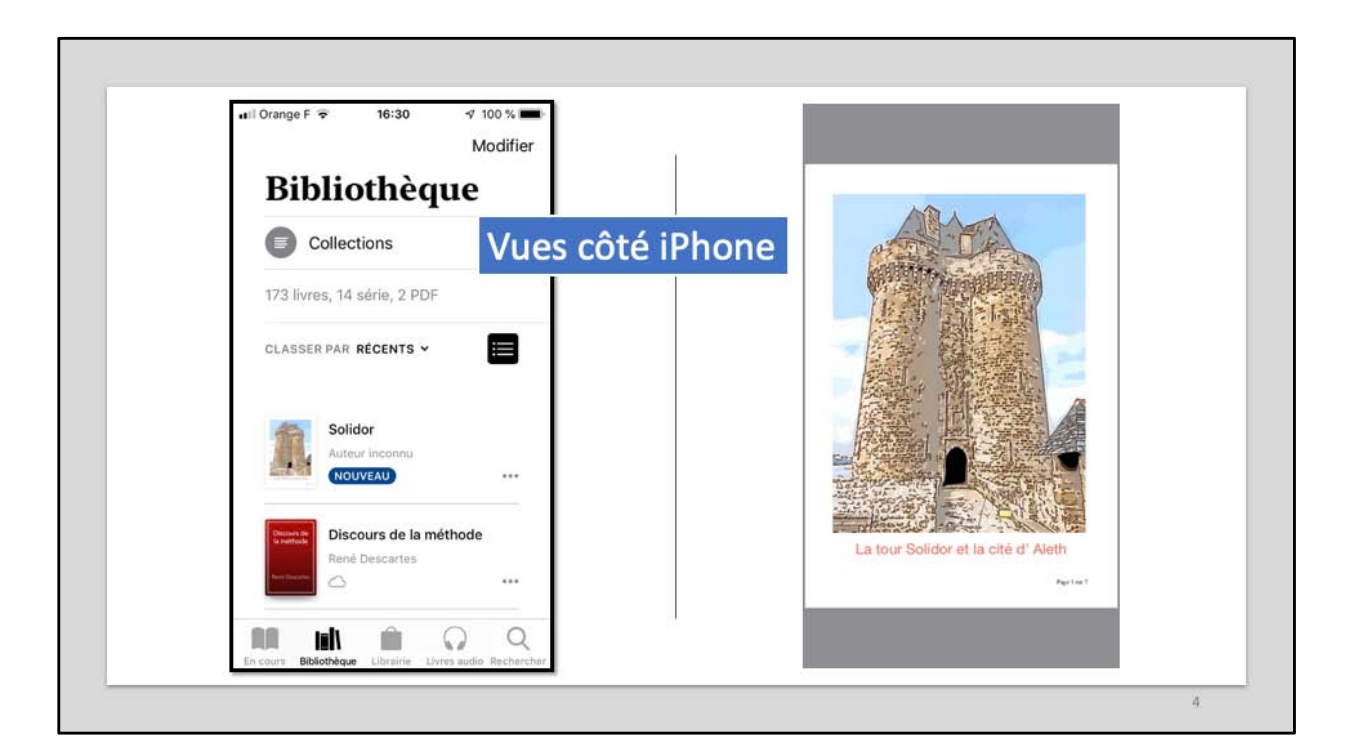

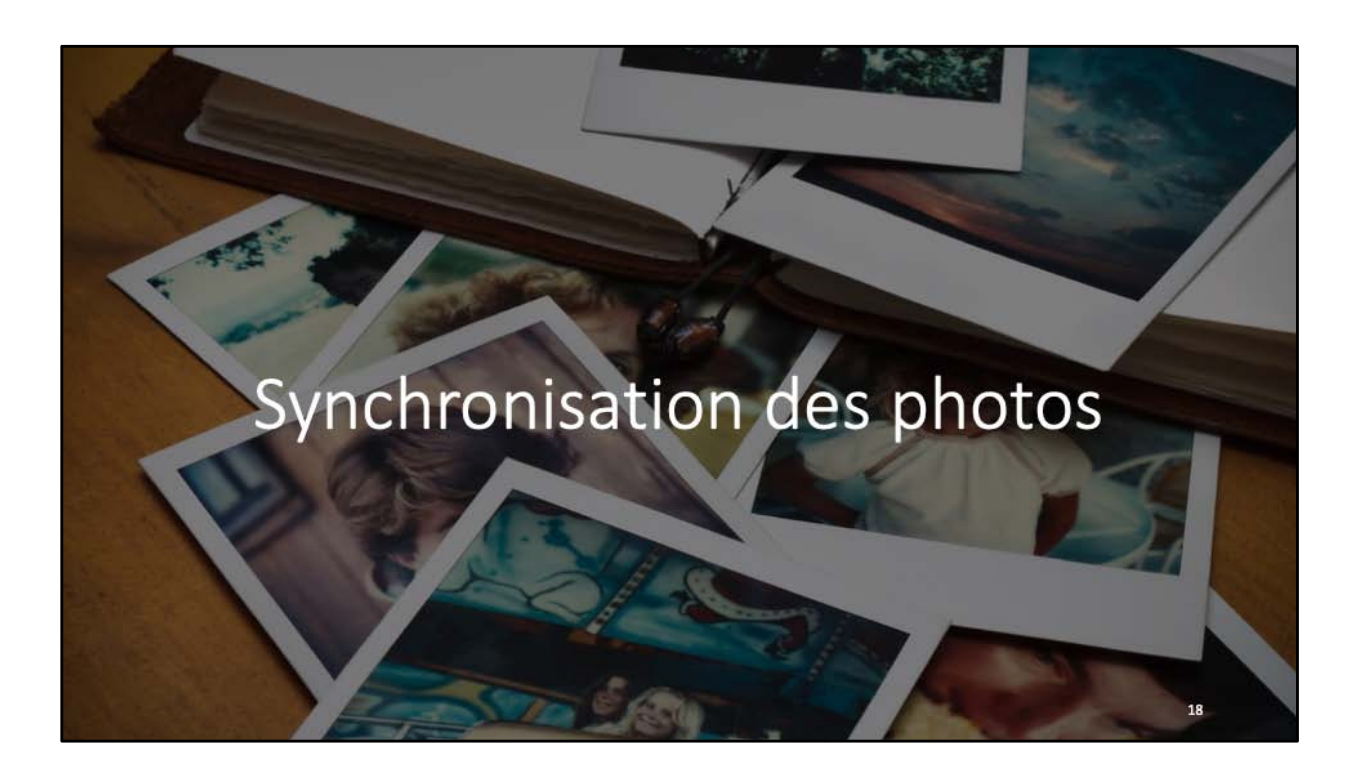

|                                                                                                    | Tyrchronisation de « Phone fa de Yves » islage 2 sur 7)                                                                                                    | E Orbitani                                                                                             |
|----------------------------------------------------------------------------------------------------|----------------------------------------------------------------------------------------------------|----------------------------------------------------------------------------------------------------|
|                                                                                                    | A Jacque                                                                                                    |                                                                                                    |
| Phone Sis de Yves O<br>Torio Di Si de Yves O<br>Terrent<br>Resenté<br>Musique<br>Frans                                                                                                    | <ul> <li>Synchroniser les photos</li> <li>Vios pauel chaits quelles photos de la Pello<br/>d'magei.</li> <li>Capier les photos depuir ( Pretes B des pinnis)</li> </ul>                                                                                                    | Q.<br>Uie de vote Phene pieceer itre Ingenties vigweinent dats Photos es Transfer<br>En sander piec. > |
| Series TV Products Products P | Thus is a shorts of photos  Chains a shorts of photos  Chains a shorts of photos  Chains a shorts  Chains a shorts  Chains a shorts  Albums                                                                                                    | oums synchronisés avec l'iPad                                                                          |
| E Finn<br>SeriesTV<br>MIL Urens<br>C Urens andre<br>⊕ Sons<br>R <sup>2</sup> Anhalis<br>Millenes vocaux                                                                                                    | Duck for shares       Present Intelligit       Present Result       Present Result       Present Result       Remainsance       Remainsance       Sourcest       Sourcest <tr< td=""><td></td></tr<> |                                                                                                    |
|                                                                                                    |                                                                                                    |                                                                                                    |

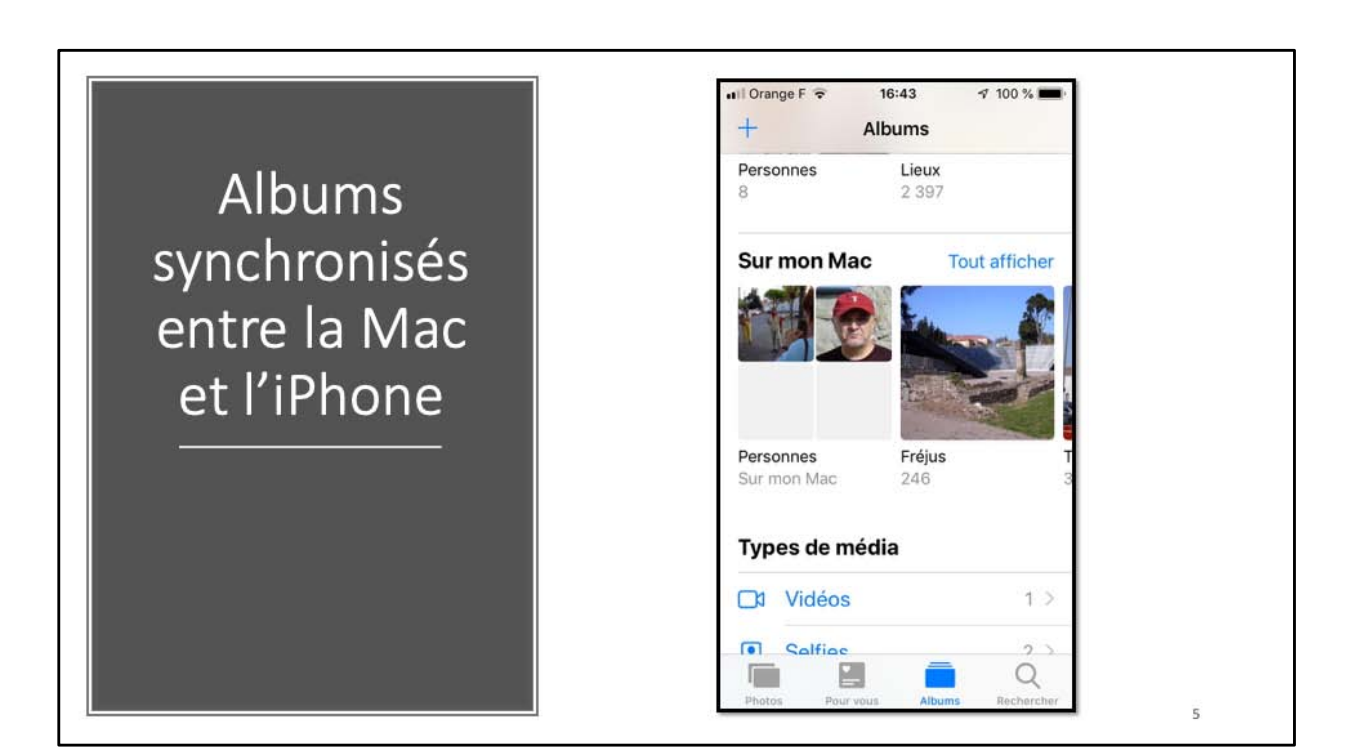

| sique                                                                                                    | attact Tree in Tree                                                                                                    | _    |                               |              | 1.0                              |                                                                                                    |                                                                                                    |
|----------------------------------------------------------------------------------------------------|----------------------------------------------------------------------------------------------------|------|-------------------------------|--------------|----------------------------------|----------------------------------------------------------------------------------------------------|----------------------------------------------------------------------------------------------------|
| sique                                                                                                    |                                                                                                    |      |                               |              |                                  |                                                                                                    |                                                                                                    |
|                                                                                                    |                                                                                                    |      |                               |              |                                  |                                                                                                    | -                                                                                                    |
|                                                                                                    | - A10a                                                                                                    | -    | allow .                       | Sec.         | 1.00                             | Des Salut                                                                                                    |                                                                                                    |
| tine                                                                                                    | Deim                                                                                                    | 412  | Ti are dill. Date fort.       | French Page  | Fichier public AAC achest        | 10.0101010-0411                                                                                                    | 2001                                                                                                    |
|                                                                                                    | Amonder Ryton                                                                                                    | 411  | Fattylates                    | Per          | Notice auto AVC actual           | 10071201417345                                                                                                    | 2008                                                                                                    |
|                                                                                                    | Parmia (art)                                                                                                    | 179  |                               |              | Noticer (walks 64761)            | 10000001010-04111                                                                                                    |                                                                                                    |
| Mandarias D. Missiowy                                                                                                    | Michael Pugate                                                                                                    | 1961 | Les miligemethies etc.        | Years Se.    | Falter path AIC mis accorney.    |                                                                                                    | 2461                                                                                                    |
| a, E. 838 (Arr. for Extla & Plane)                                                                                                    | Jule Bermolet & Gallsone Vicenti                                                                                                    | 841  | Carrille & Julia Berthumer    | Carries      | Fisher patts AVC activity        | 101122016 14:00                                                                                                    | 2018                                                                                                    |
| a hard-frandaise                                                                                                    | Walksament (Jahoga                                                                                                    | 154  | La battide à Nerseul?         | 14104.00.    | Noter eats AIC actest            | 80070014 17.45                                                                                                    | 2014                                                                                                    |
| NE USA                                                                                                    | Proce Serrighteen                                                                                                    | - 29 | Read of the local division of | -            | Figher path AAC million control. | 00/06/2016 24/11                                                                                                    | -                                                                                                    |
| ervene state zu statet                                                                                                    | factor from the second second s                                                                                                    | 100  | Cont Summer                   | Taxable Doc  | Fortune and a bit wheel          | STREET, STREET, STREET | 1000                                                                                                    |
|                                                                                                    | Inclusion Data                                                                                                    | 2.54 | Information (Desiding adda.   | Variable No. | Notice ages his wheth            | samplify hand                                                                                                    | 5994                                                                                                    |
| station in the second second se                                                                                                    | Alter Minaul                                                                                                    | 3.44 | 28 character for Gibe.        | French Page  | Noter eater AirC actuals         | INCOMPANY DATE                                                                                                    | 1804                                                                                                    |
|                                                                                                    | Lds Fare                                                                                                    | 347  | Lasfard                       | 14100.00.    | Faher auto AIC actest            | 10/06/2016 04:11                                                                                                    | 2004                                                                                                    |
| Incenter Part & Sertali                                                                                                    | forsk falling py                                                                                                    | 344  | Cast Las Vacaterio            | P10          | Notive Auto SPES-                | 18/CH 2016 14 37                                                                                                    | 2009                                                                                                    |
|                                                                                                    | Territ male                                                                                                    | 1.00 | CONTRACTOR                    | PARTY POR    | Fistory Auto AAC active          | 1010820162611                                                                                                    | 1000                                                                                                    |
| and the second fract fraction of the second                                                                                                    | Characterization of the second second se | 100  | Accessed Amounts in           | Taning St.   | Tertar anti All' urbeta          | INCOMPANY TAXAT                                                                                                    | anta.                                                                                                    |
| Lodet, is not                                                                                                    | Pranjuli Deguett                                                                                                    | 154  | La cost, in assist in over    | the state    | Subar auto AAC was an ourse.     | 1000001110-1410                                                                                                    | 2008                                                                                                    |
| •                                                                                                    | Deute Inspire                                                                                                    | 1994 | Neugers                       | Yest199.     | Tohir sale MC while              | 100820141432                                                                                                    | 2404                                                                                                    |
| (net Later for Gummi)                                                                                                    | Carolic Bartholar, Grögere (Merue), Julis Berthol.                                                                                                    | 1.48 | *3                            | Caterine     | Folher auto AIC actors           | TANGLEDING TALL                                                                                                    | 2017                                                                                                    |
|                                                                                                    | Algens                                                                                                    | 343  | Caning Ingelan                |              | Pather ages and the excernes.    | 00/06/2010 08/11                                                                                                    | -                                                                                                    |
| the property is present the truth of the second                                                                                                    | Cardin Sectional, And Sectional Conference Plan.                                                                                                    |      | Products                      | Canada       | Torber ages and grant            | Manufacture of the                                                                                                    | and a local division of the local division of the local division o |
| and the second second sec                                                                                                    | Farm Barband                                                                                                    |      | To provide the basis of some  | Variable Ro. | Kohar auto bill ma er comm.      | 100700201010011                                                                                                    | 1861                                                                                                    |
| 2.000000                                                                                                    | Dick Rowy, & Les Chain Samagin                                                                                                    | 111  | Linearenteri Les Chata S.     | Park         | Foliar auto ANC solute           | 16/16/2016 28:11                                                                                                    | 2000                                                                                                    |
| read is particle                                                                                                    | Dick Horry & Lee Chain Excourse                                                                                                    | 128  | En solo el avis Las Cha-      | Perit        | Faher auty AIC scient            | 10/06/2014 14:37                                                                                                    | 2013                                                                                                    |
| anala (ant. for Case: & Plants)                                                                                                    | Carine Rectional, June Rectional & Guildower Vir.                                                                                                    |      | Lawine & June Bartharter      | Comme        | TUTHER RUBI ANC ACTURE           | 1012201014.000                                                                                                    | 100.00                                                                                                    |
|                                                                                                    | Carrier Berninet, And Berninet, Dickeyou Prive                                                                                                    |      | Printer                       | Cannes       | NUMBER AND AND ADDRESS           | Rec112116-17-45                                                                                                    | pare.                                                                                                    |
| and the second second s |                                                                                                    | -    | (Letter)                      |              |                                  |                                                                                                    |                                                                                                    |
|                                                                                                    | Contonuil                                                                                                    |      | bd                            |              |                                  |                                                                                                    |                                                                                                    |
|                                                                                                    |                                                                                                    |      |                               |              |                                  |                                                                                                    | -                                                                                                    |

| d iTunes Fichier Edi                                  | tion Morceau Présentation Commande                                            | •••• Orange F 🗢 16:55 🕫 96 | 5 % <b>==</b> >                                               | •••1 Orange F 🗢 16:54 🕫 96 % ■               |
|-------------------------------------------------------|-------------------------------------------------------------------------------|----------------------------|---------------------------------------------------------------|----------------------------------------------|
|                                                       |                                                                               | Mod                        | difier **                                                     | Ketour Morceaux Trier                        |
| C > 17 Monique C<br>Monique<br>Aporta récenta         | 0                                                                             | Bibliothèque               |                                                               | Seule la musique de cet iPhone est affichée. |
| Arbates<br>Abuma<br>J Morceaux<br>Genres              | Musique<br>7 Alemente - 33 minutes                                            | Playlists                  | - 25                                                          | ► Lecture                                    |
| <ul> <li>Clips vidéo</li> <li>Tilidchargel</li> </ul> | Non     Gerome     Ja te chanteral la chanoon     On écrit sur les murs       | Artistes                   | Tota<br>Roher audio AAC<br>Roher audio AAC<br>Roher audio AAC | A Aller Dius Haut                            |
| Phone 5s de Yves  Find  Find  Series TV               | <ul> <li>Pa</li> <li>Saut</li> <li>Tu te reconsitives</li> <li>UEs</li> </ul> | Albums                     | Echier audio AAC<br>Echier audio AAC<br>Echier audio AAC      | Tina Arena                                   |
| Mi Lives                                              |                                                                               | Morceaux                   | >                                                             | Au creux de mon épaule<br>Charles Aznavour   |
| Ne co<br>Das a                                        | orrespond<br>ux                                                               | Musique téléchargée        | ->                                                            | B Back in LA                                 |
| musio                                                 | ques                                                                          | Partage à domicile         | - 2                                                           | C Johnny Hallyday                            |
| téléci                                                | hargées                                                                       | Ajouts récents             | _                                                             | Comme toujours                               |
| sur m                                                 | ion                                                                           | Aller Plus Haut            | *                                                             | Aller Plus Haut                              |
| IPhor                                                 | le                                                                            | <b>2 9 5</b> (0)           | Q                                                             |                                              |

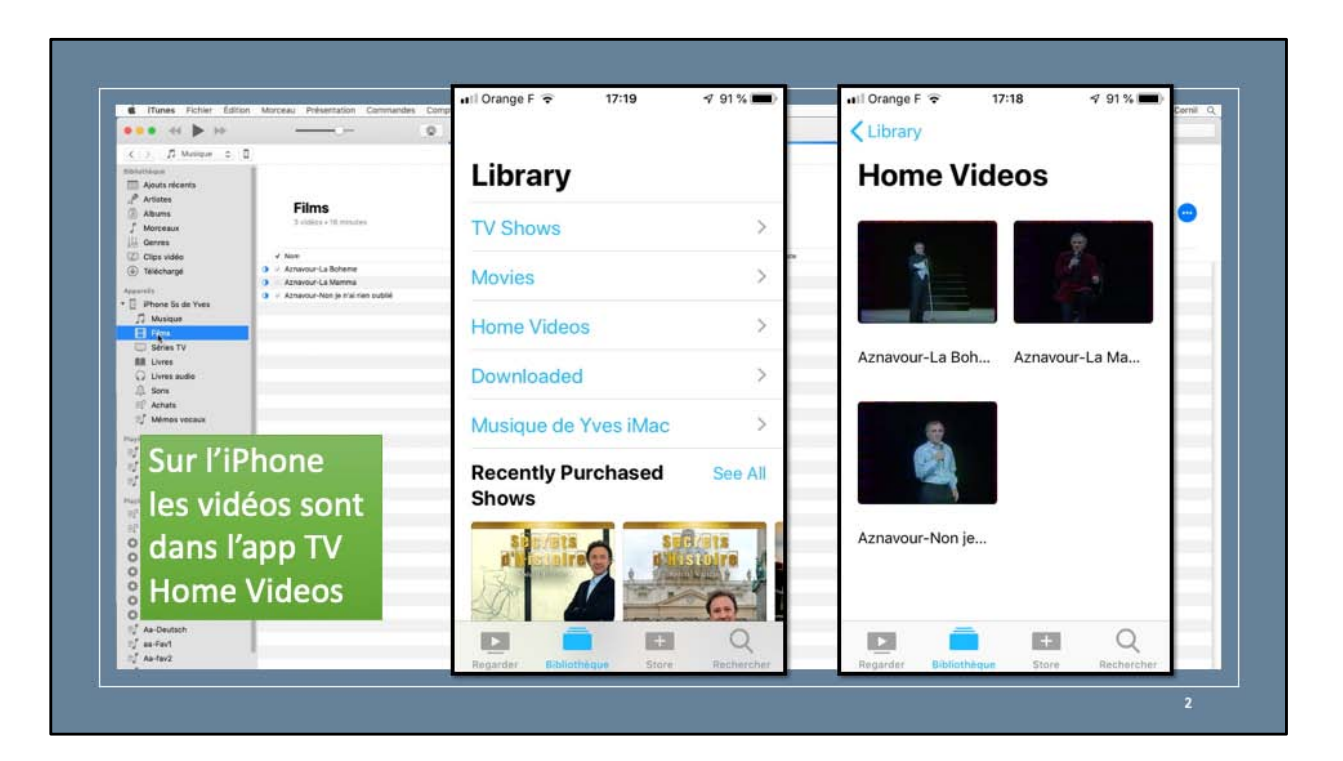

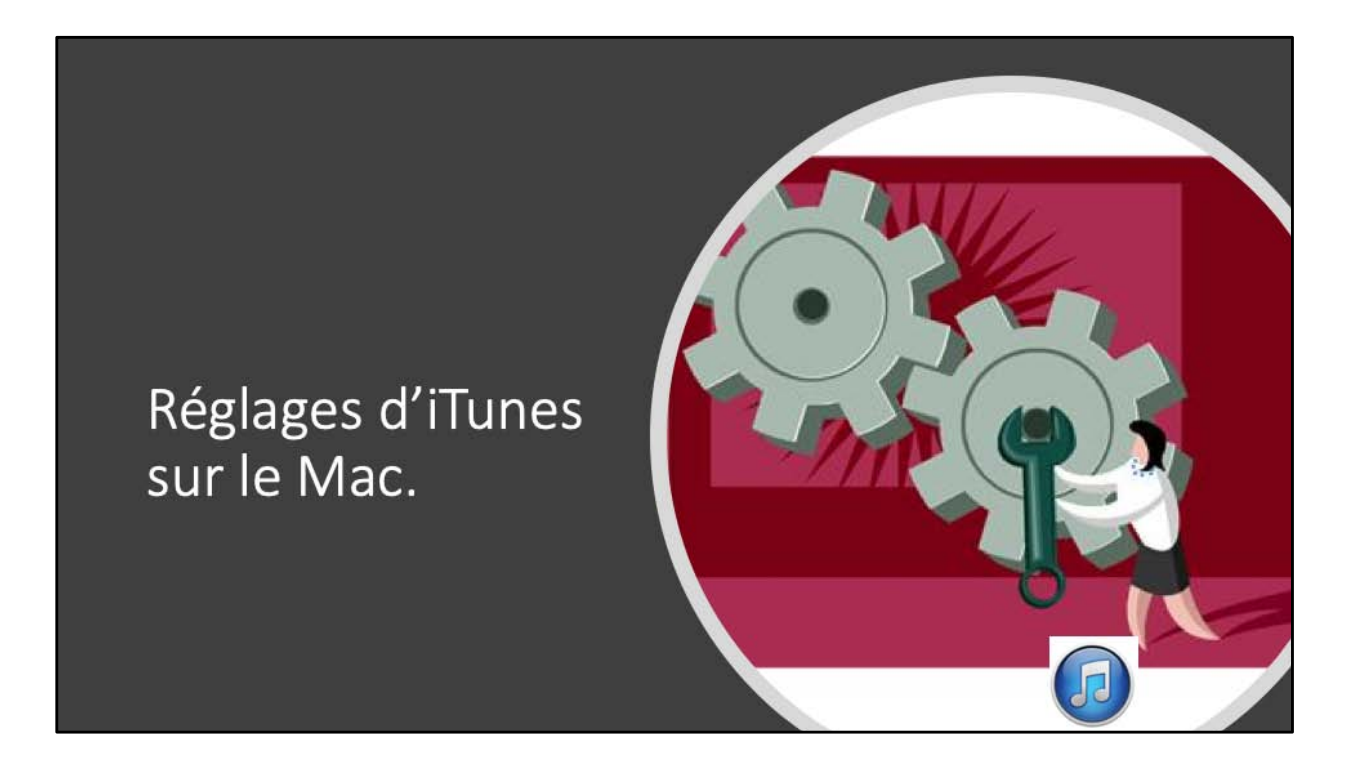

| ivegardes                                                                                                    |                                                                                                    |
|----------------------------------------------------------------------------------------------------|----------------------------------------------------------------------------------------------------|
| Sauvegarder automatiquement                                                                                                    | Sauvegarder et restaurer manuellement                                                                     |
| Cloud<br>Sauvegardez les données les plus importantes de votre<br>Phone sur iCloud.                                                | Sauvegardez manuellement votre iPhone sur cet ordinateu<br>ou restaurez une sauvegarde de cet ordinateur. |
| Cet ordinateur                                                                                                    | Sauvegarder maintenant                                                                                    |
| Une sauvegarde complète de votre iPhone sera stockée                                                                               | Restaurer la copie de sauvegarde                                                                          |
| sur cet ordinateur.                                                                                                    | Dernière sauvegarde :                                                                                     |
| Chiffrer la sauvegarde de l'iPhone<br>Cela permet de sauvegarder les mots de passe des comptes et<br>les données Santé et HomeKit. | 28/06/2018 18:25 vers cet ordinateur                                                                      |
|                                                                                                    |                                                                                                    |

Vous pouvez sauvegarder votre iPhone sur le nuage iCloud ou sur l'ordinateur. La sauvegarde sera totale sur le Mac; les achats faits sur iTunes Store, Apple Books et App Store sont sauvegardés par Apple.

| Options de sy                                                                                | /nch       | ronisat | ion. |  |
|----------------------------------------------------------------------------------------------|------------|---------|------|--|
| ptions                                                                                       |            |         |      |  |
| Synchroniser automatiquement lorsque cet iPhone est<br>Synchroniser avec cet iPhone en Wi-Fi | connecté   |         |      |  |
| <ul> <li>Ne synchroniser que les morceaux et vidéos cochés</li> </ul>                        |            |         |      |  |
| Préférer les vidéos en définition standard                                                   |            |         |      |  |
| Convertir les morceaux dont le débit est supérieur en                                        | 128 kbit/s | C AAC   |      |  |
| Gérer manuellement les vidéos                                                                |            |         |      |  |
| Réinitialiser les avertissements                                                             |            |         |      |  |
| Configurer Accessibilité                                                                     |            |         |      |  |

Options pour les synchronisations. *Ici la synchronisation se fera quand l'iPhone sera connecté au Mac*.

| Général Lecture Partage Téléchargements S                                                                                                    | ppareils<br>tore Restrictions Appareils Avancées                                                                                                    |
|----------------------------------------------------------------------------------------------------|----------------------------------------------------------------------------------------------------|
| auvegardes d'appareils :                                                                                                    |                                                                                                    |
| iPad Air de Jo - 14 août 2018 à 20:48<br>iPad Air de Yves - 10 juin 2018 à 14:06<br>iPad de Josiane<br>iPad Pro de Yves<br>iPad Pro de Yves - 26 juin 2018 à 10:10<br>iPhone 4 de Josiane<br>iPhone 5s de Yves - 28 juin 2018 à 18:27<br>iPod d'Yves | 14/08/2018 20:01<br>10/06/2018 14:03<br>11/04/2018 22:04<br>aujourd'hui 20:58<br>26/06/2018 09:40<br>24/05/2017 12:22<br>28/06/2018 18:25<br>30/06/2016 10:04 |
|                                                                                                    | Supprimer la sauvegarde                                                                                                    |
| Empêcher la synchronisation automatique des iPod, iPhone                                                                                                    | at iPad                                                                                                    |
| iTunes n'est jumelé avec aucune télécommande.                                                                                                    | Supprimer toutes les télécommandes                                                                                                    |

Depuís les préférences d'iTunes vous pouvez supprimer des sauvegardes d'appareils que vous ne possédez plus ; allez dans les préférences d'iTunes et cliquez sur Appareils puis sélectionnez la sauvegarde à supprimer > cliquez sur supprimer la sauvegarde > confirmez la suppression.

| Préfére                                                                                                    | ences Appareils                                                                                   |
|----------------------------------------------------------------------------------------------------|---------------------------------------------------------------------------------------------------|
| E 🕞 📑                                                                                                    |                                                                                                   |
| Général Lecture Partage St                                                                                                | tore Restrictions Appareils Avancées                                                              |
| Sauvegardes d'appareils :                                                                                                 |                                                                                                   |
| IPad d'Alexandra<br>IPad de Denis<br>IPad de Josiane<br>IPad de Josiane - 9 mars 2016 09:54                               | 26/04/2015 17:59<br>24/02/2015 16:38<br>aujourd'hui 10:00<br>aujourd'hui 09:53                    |
| IPad de     Supprimer       IPad de     Archiver       IPhone     Afficher dans le Finder       IPhone de Yves     IPhone | aujourd'hui 10:16<br>22/01/2016 09:01<br>29/11/2015 12:11<br>28/10/2015 09:58<br>21/02/2016 18:05 |
|                                                                                                    | Supprimer la sauvegarde                                                                           |
| Emnêcher la synchronisation automatique des iDod il                                                                       | Phone et iDad                                                                                     |
| iTunes n'est jumelé avec aucune télécommande.                                                                             | Supprimer toutes les télécommandes                                                                |
| ?                                                                                                    | Annuler                                                                                           |

de temps en temps, et en particulier avant une mise à jour du système iOS, il est conseiller de sauvegarder une version stable de son appareil iOS. sélectionnez une sauvegarde à conserver > un clic droit > Archiver.

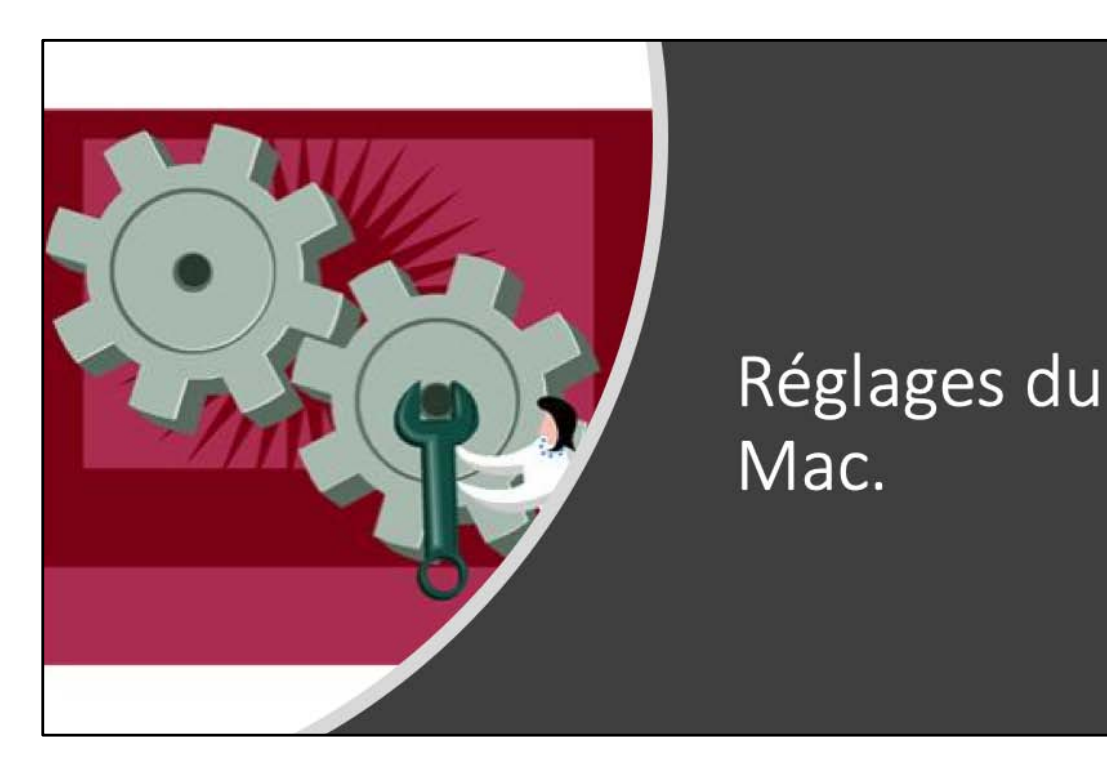

## Sauvegarde de l'iPhone avec iTunes

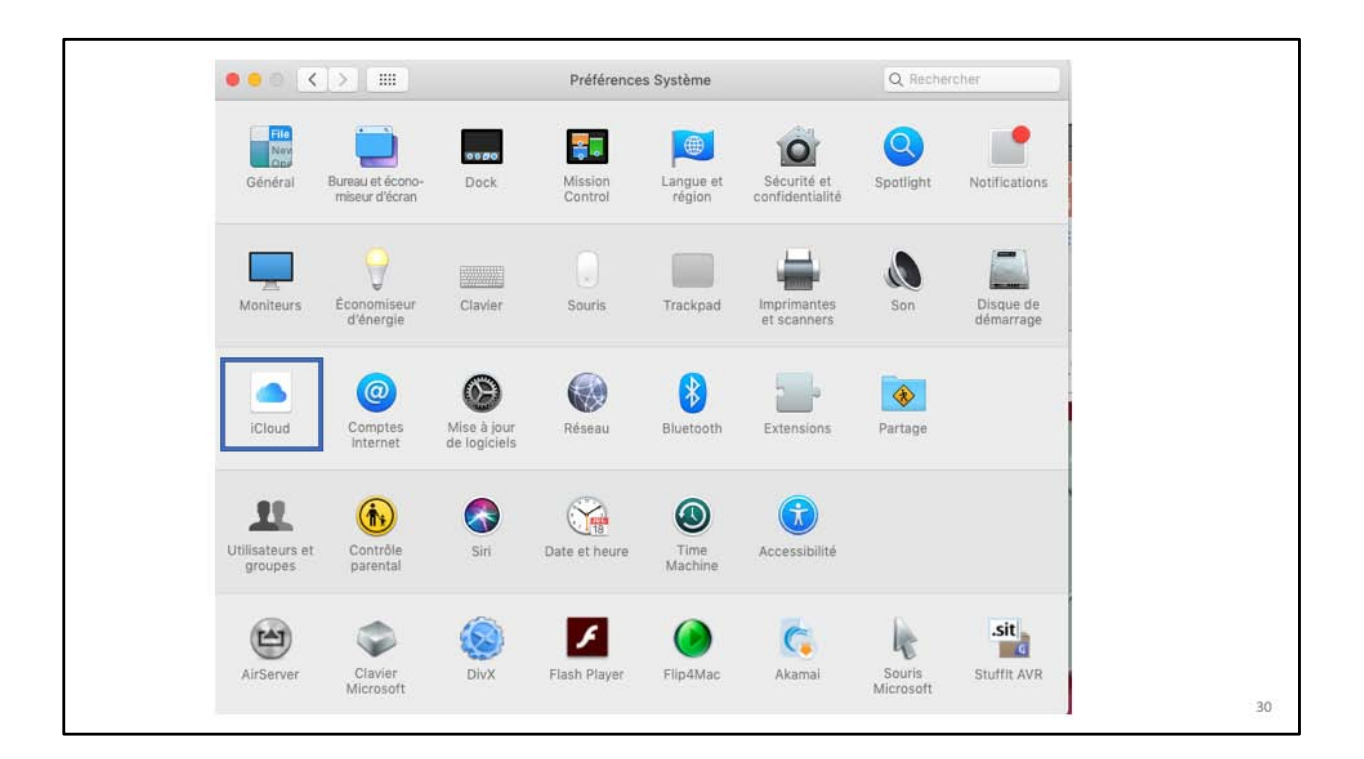

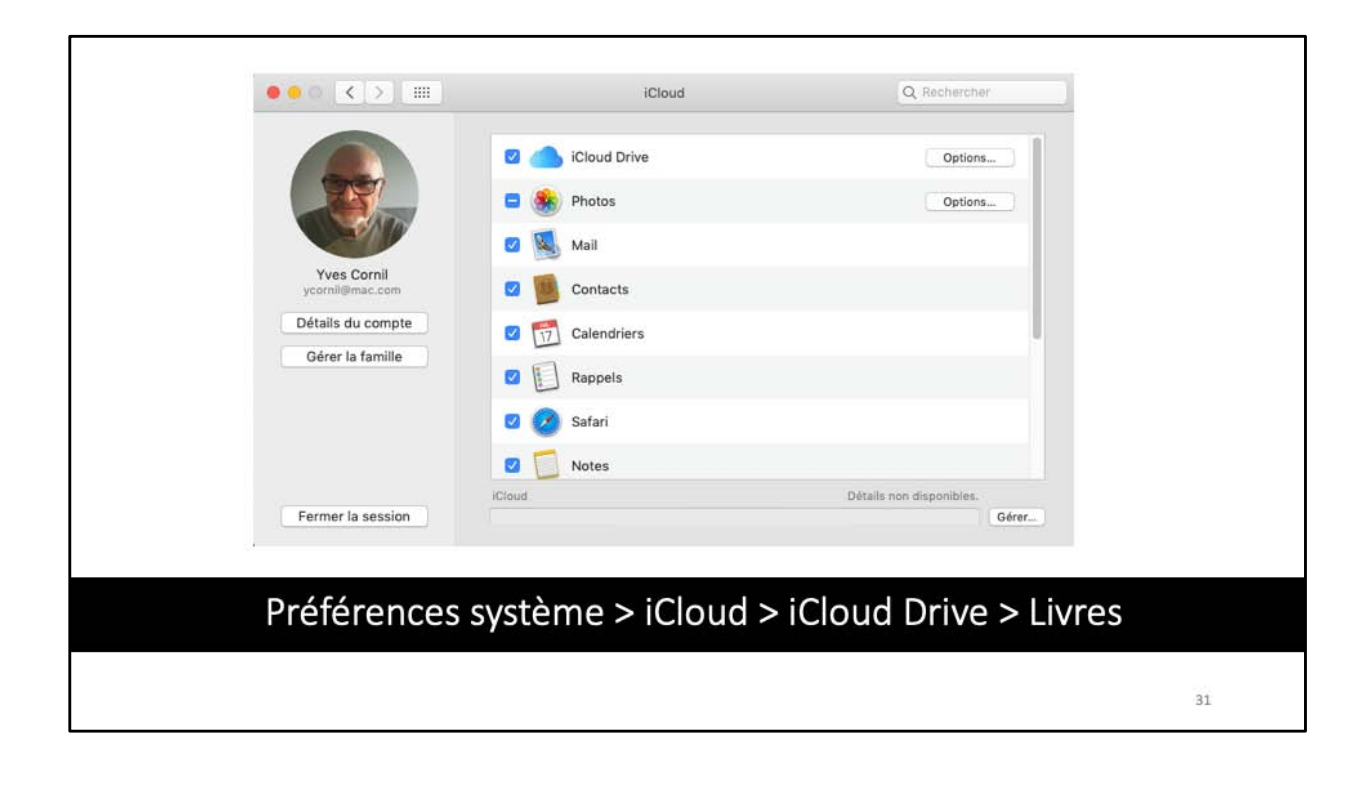

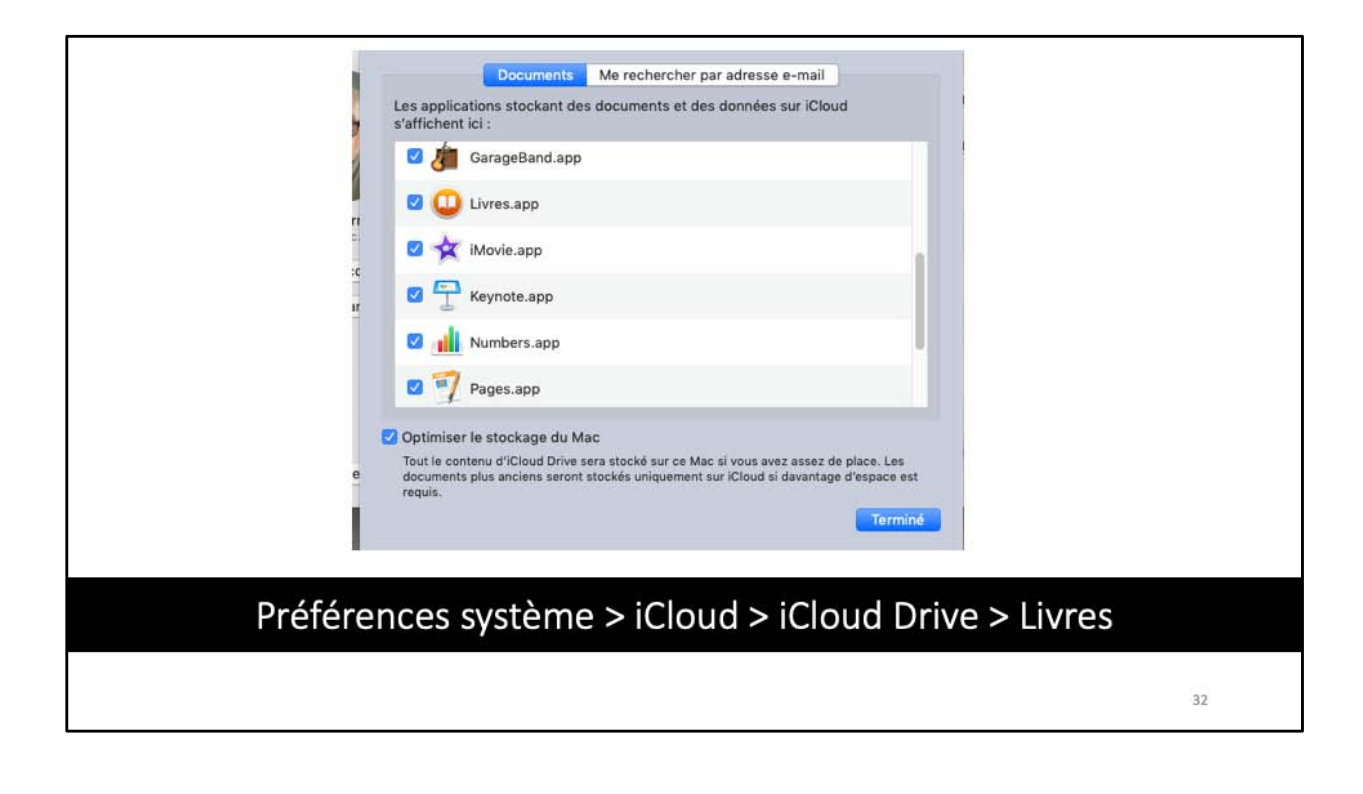

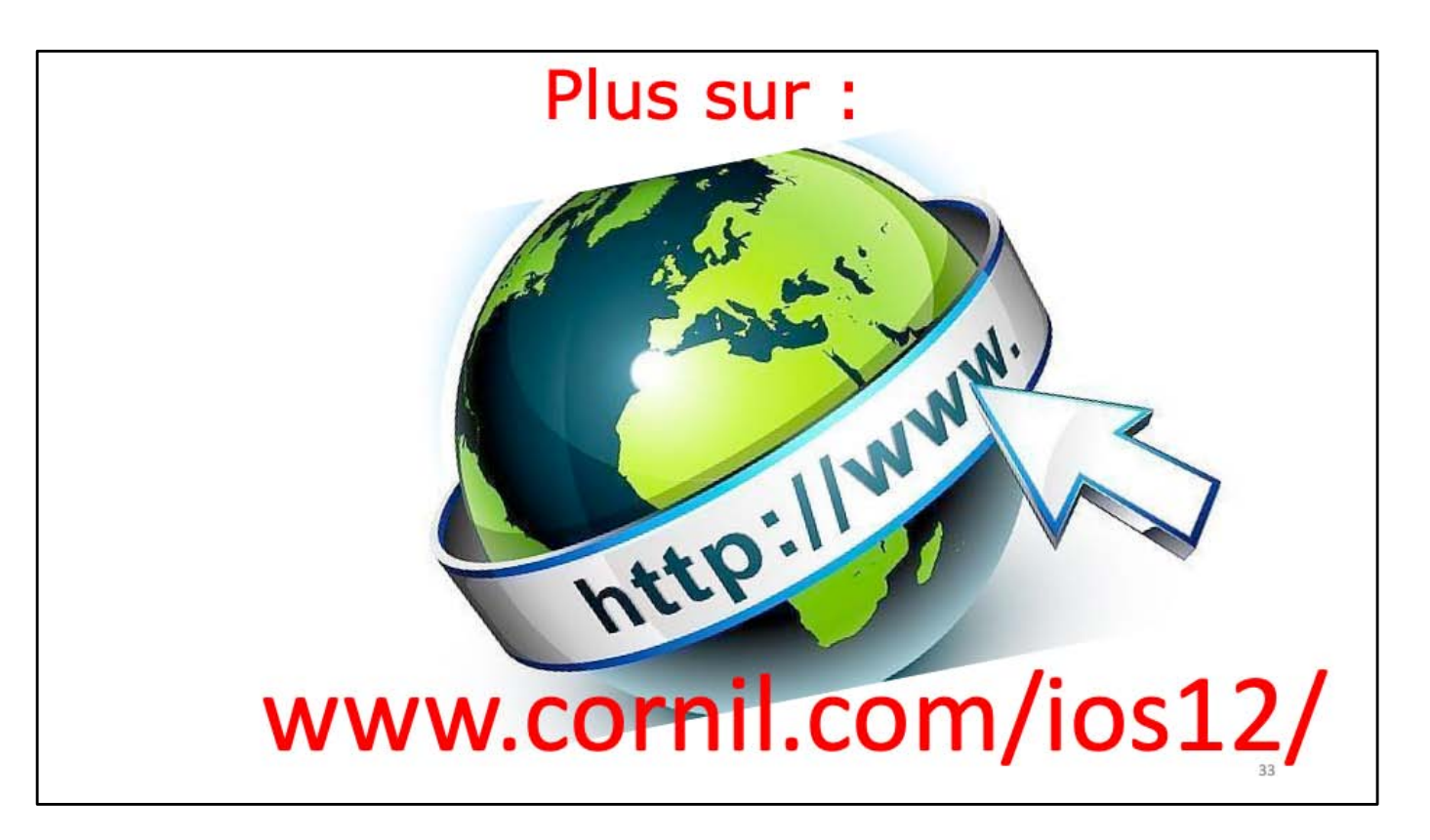

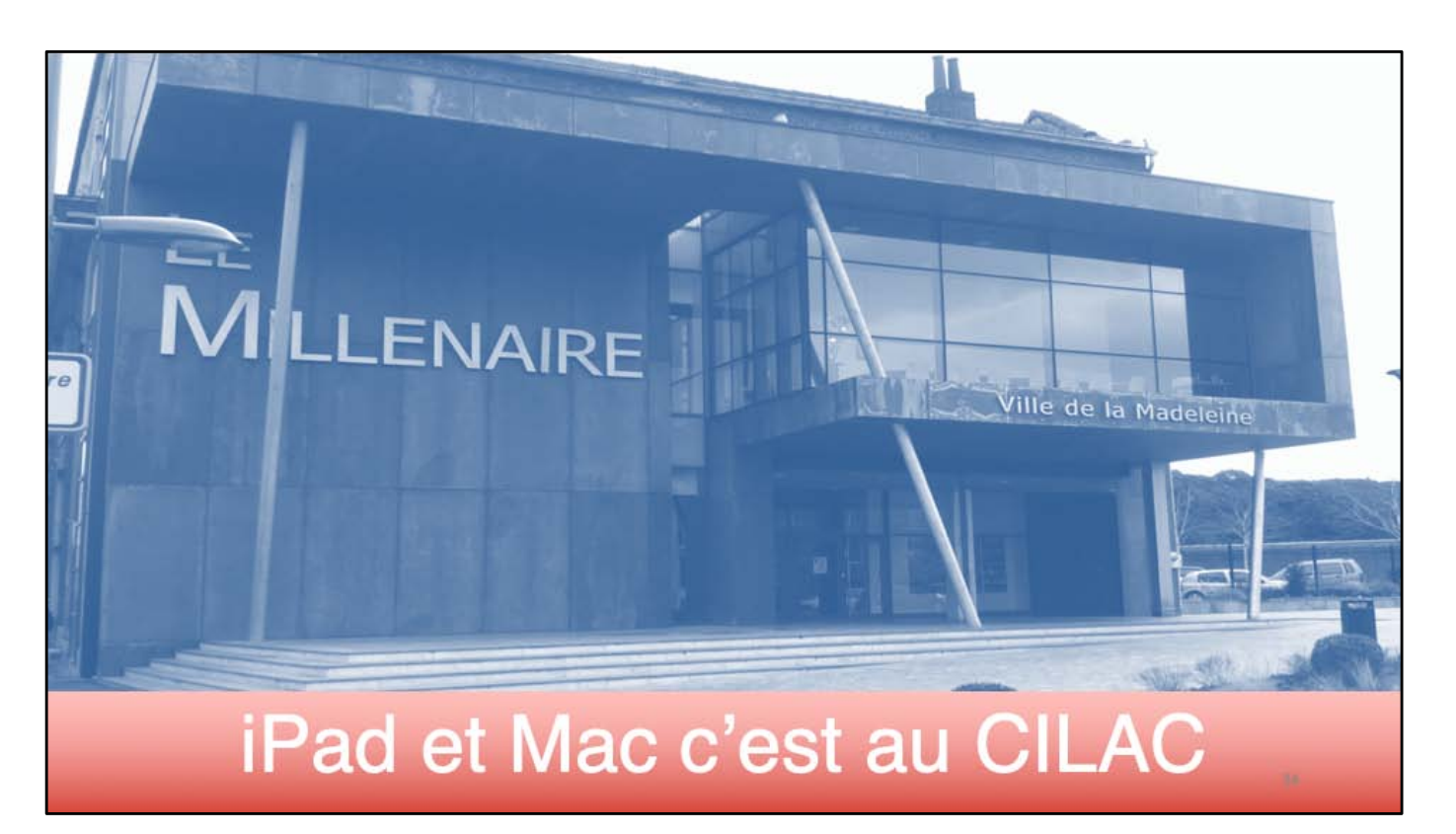

## Pad 🤋 \$ 71 % 15:00 Appareils Aide Tous les appareils Déconnexion Rue Saint-Josep Negrie Courbet alengro Rue Gambe Rue Gambetta Rue Gambetta D108 http://cilaclamadeleine.free.fr Squar

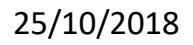

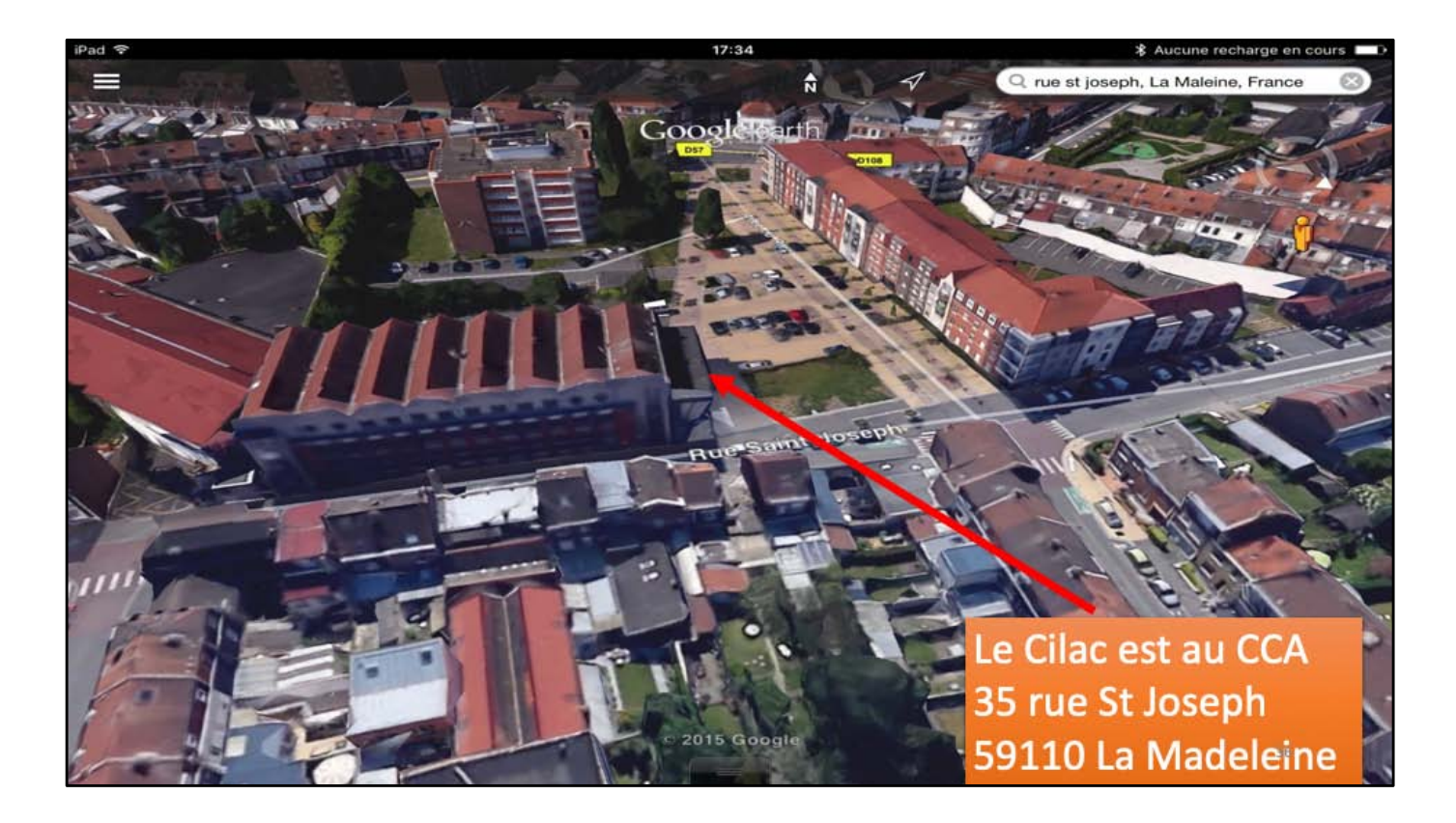